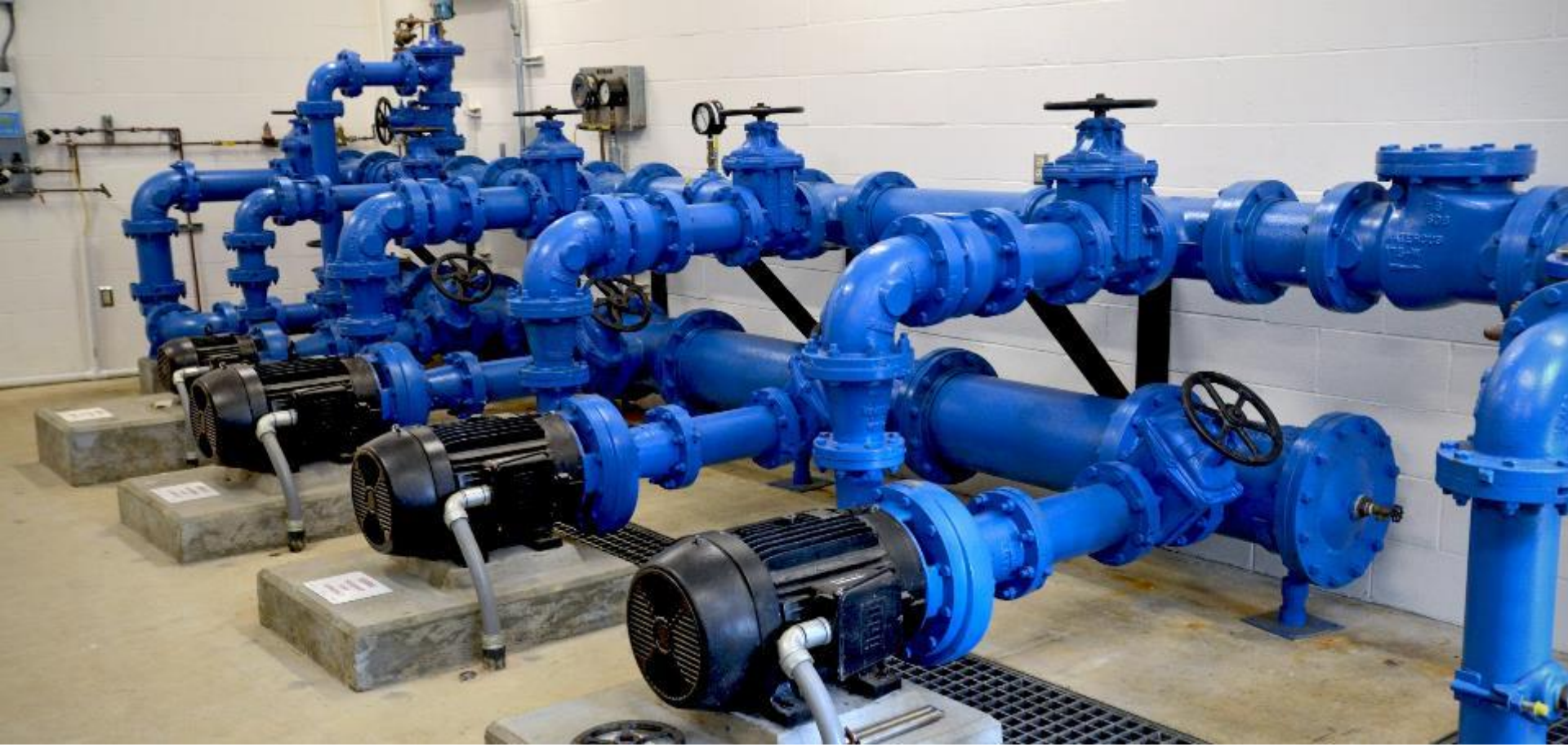

We work with others to protect the health of the people of Washington State by ensuring safe and reliable drinking water.

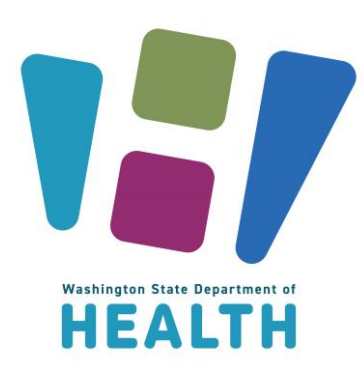

### CROSS-CONNECTION CONTROL 2024 ANNUAL SUMMARY REPORT

Washington State Department of Health Office of Drinking Water

### 2023 ASR Data

- All 247 systems over 1,000 connections submitted. >5 million people/>75% of population
- 1,839 high cross connection hazard facilities without premise isolation (1,668 in 2019)
- 5 systems reported not having a CCS.
- 23 Systems are Premises Isolation Only (25 in transition)
- 107 Improper Connections to WWTPs.

### 2023 Annual Summary Report

- All water systems are required to complete an ASR and make them available to ODW upon request.
- •We require systems with 1,000 (or more) connections to report their annual CCC activities through our on-line portal.
- These 247 systems serve over 5 million people (>75% of the population) and are most likely to serve severe and high health hazard facilities.
- •100% of systems required to submit their reports did so for 2023.

#### **CCC** Historical Trends

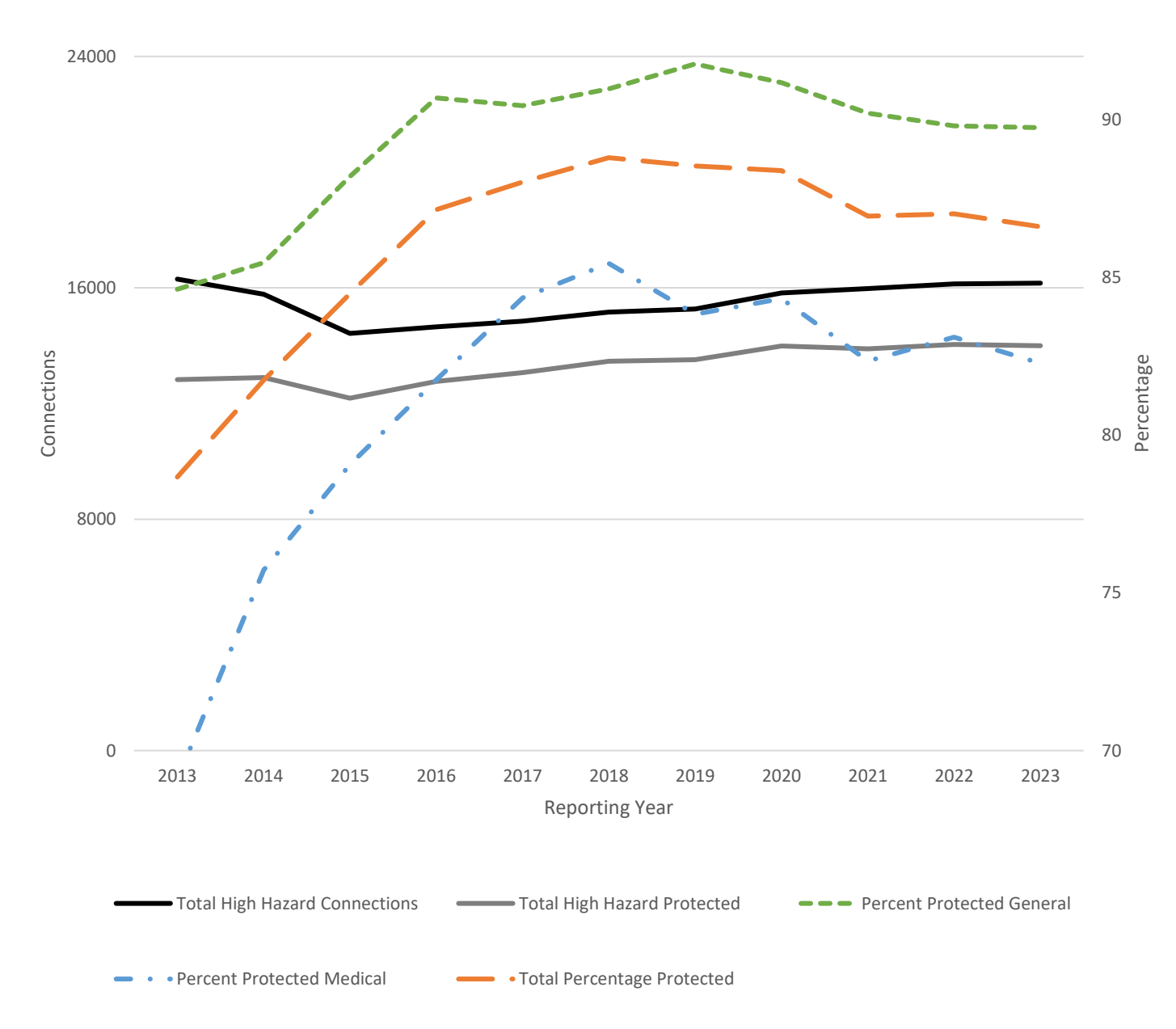

 Table 4: Backflow Assembly Testing Data

| Device     | Total   | % Tested | % Failed |
|------------|---------|----------|----------|
| Air Gap    | 751     | 41.0     | 4.1      |
| RPBA       | 88,116  | 83.7     | 9.0      |
| RPDA       | 945     | 68.4     | 8.0      |
| DCVA       | 279,555 | 82.4     | 3.7      |
| DCDA       | 17,262  | 86.0     | 4.5      |
| PVBA       | 5,011   | 59.0     | 6.5      |
| SVBA       | 485     | 73.4     | 13.8     |
| AVB        | 1,192   | 18.9     | 0        |
| 2023 Total | 393,317 | 82.31%   | 5.00%    |
| 2022 Total | 376,417 | 76.11%   | 4.18%    |
| 2021 Total | 382,412 | 80.10%   | 4.32%    |
| 2020 Total | 368,176 | 81.62%   | 4.16%    |
| 2019 Total | 351,849 | 85.66%   | 4.40%    |
| 2018 Total | 332,884 | 85.31%   | 5.53%    |

### **Cross-connection Control Specialist**

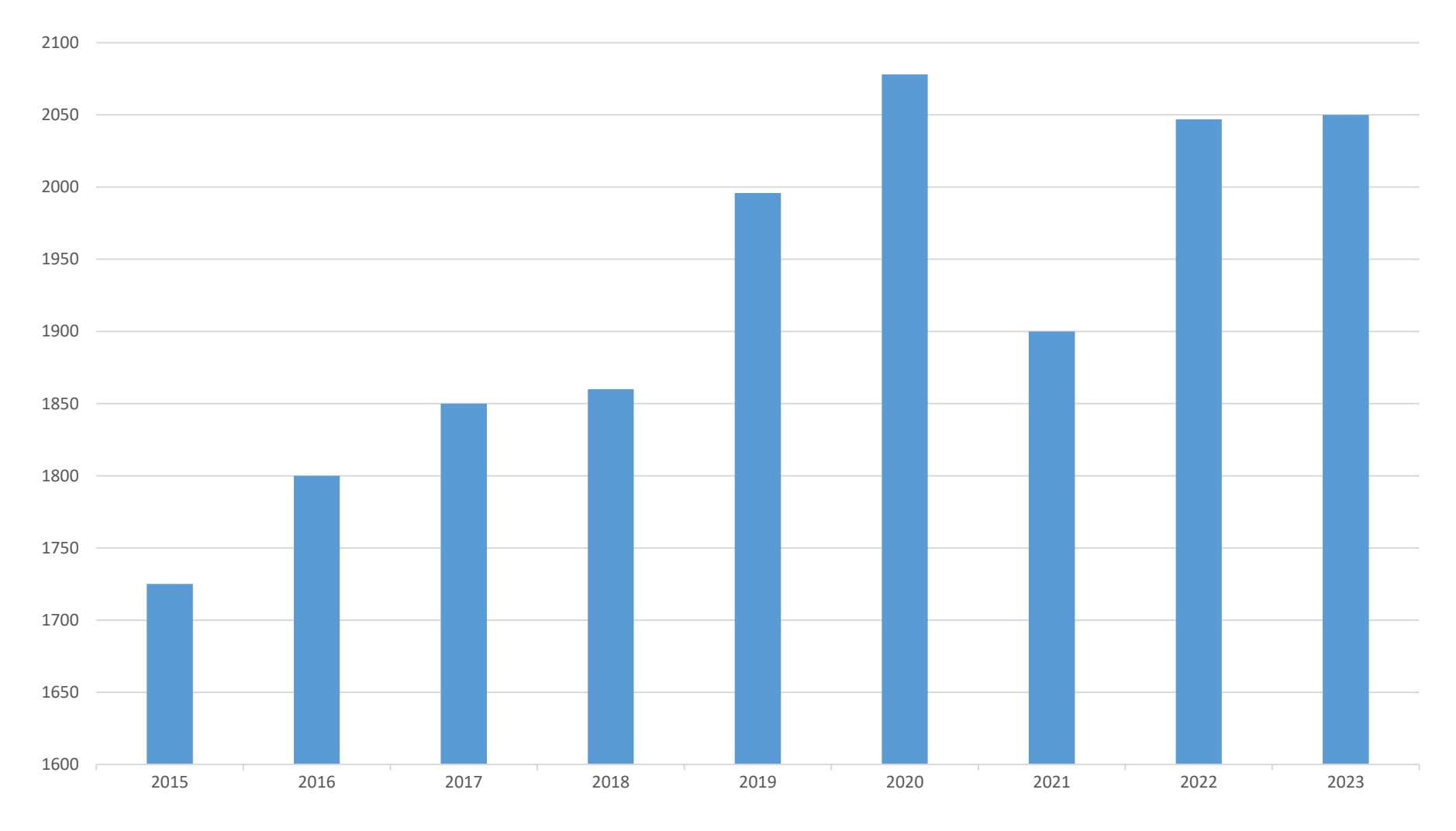

### **Backflow Assembly Testers**

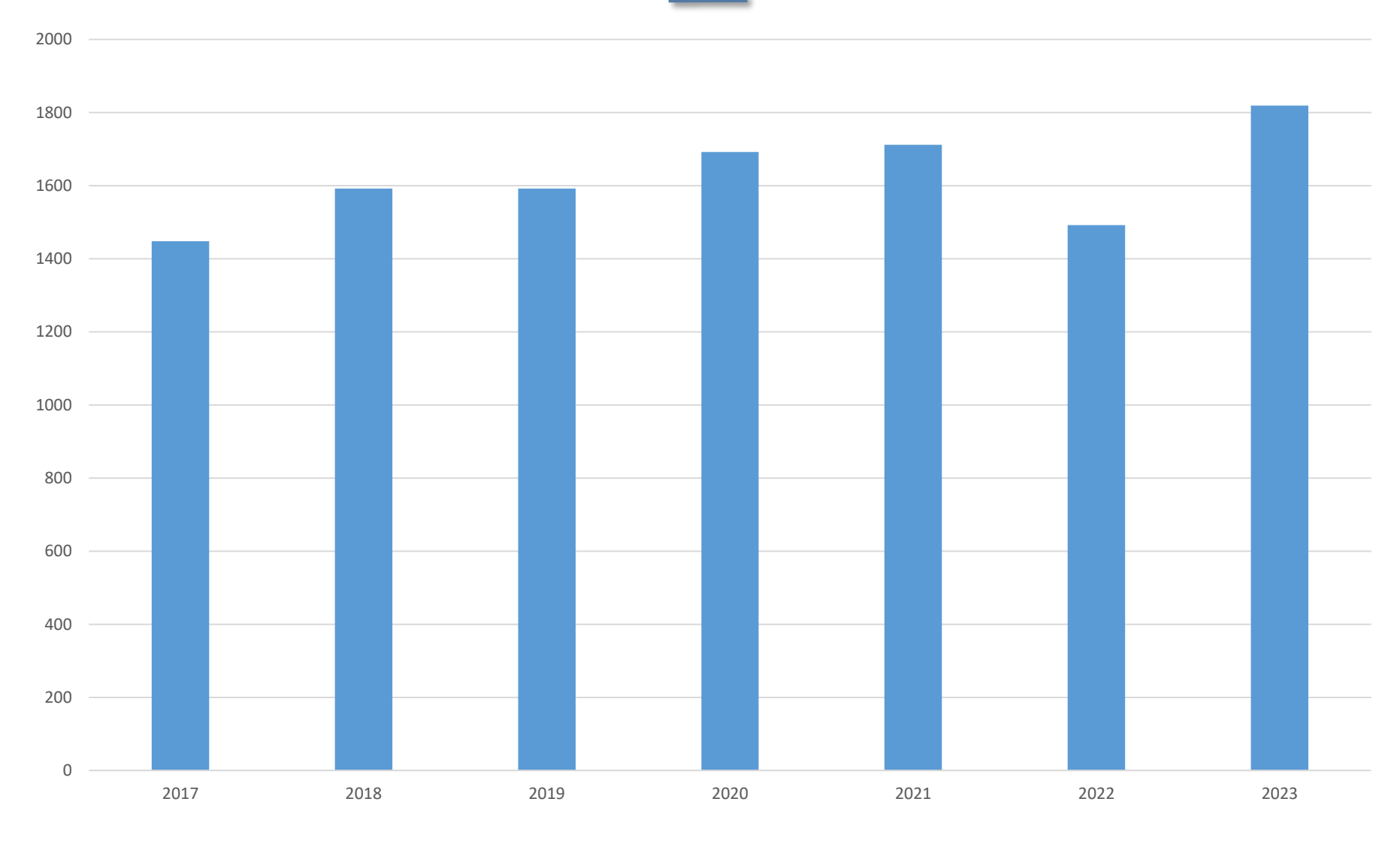

### **Fun Facts**

- •24 systems reported performing their own backflow assembly testing.
- We expect more systems to trend in this direction as it becomes more challenging to work with customers to implement their CCC programs.
- •We're looking to create a simplified ASR for smaller systems and gradually move the reporting number down to 100 or more connections

## DOH CCC Data Collection

 DOH's continuing to target the largest community systems in Washington (1,000 or more connections)

- These public water systems
  - Serve the majority of our state's population

 Are most likely to serve severe and high-hazard premises (Table 13)

• First collected data in 2002 (for 2001)

## Purpose of CCC Reporting

- Gather statewide and system-specific CCC data
- Oetermine status of
  - Written CCC Program Plans
  - CCC Program implementation

 Assess backflow prevention at severe and high-hazard facilities

## Annual Summary Report Data Uses

- Basis for CCC compliance
- Identify CCC Program deficiencies
- Identify guidance and training needs
- Show CCC/public health improvement trends
- Establish CCC Program direction
- Respond to questions from purveyors, legislators, customers and others

## **Cross-Connection Control Specialist (CCS)**

- Located in Operator Certification Rule
  - OWAC 246-292-033(2)
- OCCS must develop and maintain purveyor's CCC records
- CCS must complete, sign, and make CCC reports available to DOH including ASRs

### Public Water System (PWS) CCC Reporting

- Located in Drinking Water Rules
  - oWAC 246-290-490(8)
- All PWS must complete CCC summary reports annually
- PWS must submit reports to DOH upon request
- •We require systems over 1,000 connections to use our on-line reporting platform

### **Process and Schedule**

### **General ASR Process**

- Identify ASR systems for reporting year
  - Community systems with >1,000 total connections
  - Past ASR systems that now serve <1,000 connections</li>
  - o 247 systems met criteria
- Website automatically creates a new year on January 1<sup>st</sup>.
- Email "official" notices to ASR and WFI contacts
- Provide technical assistance and training
- CCC compliance

### ASR Schedule

| Date                 | Task                                                           |
|----------------------|----------------------------------------------------------------|
| January 13           | Email "official" ASR notification letter                       |
| February/March/April | Reminder emails to system that haven't submitted completed ASR |
| May 5                | ASR forms due (~90 days after launch)                          |
| June                 | Begin ASR-related compliance activities (reporting violations) |

### **ASR Submittal Requirements**

•All PWS over 1,000 connections must submit

- Annual Activities form (blue) and
- Program Summary form (cream)
- OIn addition, systems
  - Serving Severe Health Hazard
     Facilities must submit gray form
  - Granting, renewing, or cancelling Exceptions must submit green forms

•**All** PWS over 1,000 connections must use the website to complete and submit forms

### Blank ASR Forms Online

- For ease of data entry, many PWSs print and fill out blank forms before logging into website
- Blank ASR forms posted to:
  - Office of Drinking Water CCC webpage
  - Help link in ASR website
- ASR forms available in both Word (fillable forms) and pdf format
- Some also print previous year blue form and mark changes

### ASR Website—Overview

- Import feature for previous year data
- Includes security features
- Includes resources—Quick Reference Guide, Downloads Page
- Contains data error checks within and between forms
- Requires CCS to certify ASR forms to submit to DOH

### Website Access Limited for Security

• Access website by either

• Using link in communication email (directive letter)

• Typing address into Internet browser address field

 Unique combination of PWS ID and DOHassigned PIN for login

 Recommend add ASR website to Internet browser "Favorites"

### **ASR Security Confirmation Emails**

• Reduced number of email triggers

OAdded "Feedback Report" to email

On't need to reply, but if it doesn't show, check junk/spam email folder

| PWS Action                            | Trigger Email to                                                   |  |  |
|---------------------------------------|--------------------------------------------------------------------|--|--|
| Submit Contact Information            | Designated CCS/CCC Program Manager<br>only                         |  |  |
| ASR Forms Package Certified/Submitted | Both the Designated CCS/CCC Program<br>Manager and ASR PWS Manager |  |  |
| ASR Forms Package Unsubmitted         | Both the Designated CCS/CCC Program<br>Manager and ASR PWS Manager |  |  |
| WA State DOH   20                     |                                                                    |  |  |

### **ASR Security Session Timer**

• Data entry sessions timeout after 30 minutes

Minutes remaining show at top of each page

• If session times out, you'll lose unsaved data

• Timer resets when

Change pages

Click Save

Ready to Submit

Any navigation buttons

## ODW CCC Page

- Blank ASR forms
- Common ASR Errors
- Medical Category Information

FAQs

PowerPoint presentationASR Help Guide

### **Contact Information Screen**

 Must complete Navigation Screen Step 1: CCC Contact Information before other "Step" buttons become enabled

### • Must pass data error checks to

- Successfully Submit Contact Info
- Gain access to new ASR forms (Step 2)
- DOH needs your contact info
  - To pre-populate specific fields on all ASR forms
  - For confirmation and other CCC-related emails

### **Navigation Screen**

### Navigation ASR forms

 View/Print Forms from Past Years

View/Print
 Feedback

| Na<br>National State Department of Annual Summ                                                                                                    |                                                                                                    | Summary Report (ASR) for 2023                                       | avigation Screen<br>mary Report (ASR) for 2023 |  |
|----------------------------------------------------------------------------------------------------|----------------------------------------------------------------------------------------------------|---------------------------------------------------------------------|------------------------------------------------|--|
| Environmental Public Health<br>Office of Drinking Water                                                                                                    | PWS ID: 111111 PWS Nam                                                                                                    | ne: Test System 1 County: Thurston                                  |                                                |  |
| Help                                                                                                    | For security reasons, your se                                                                                                    | For security reasons, your session will expire in about 27 minutes. |                                                |  |
| avigation Screen                                                                                                    |                                                                                                    |                                                                     |                                                |  |
| CURRENT YEAR: 20                                                                                                    | 23                                                                                                    | View/Print Forms                                                    | rom P                                          |  |
| PWS Contact Info                                                                                                    | rmation                                                                                                    | Contact Info Last Saved: 4/23                                       | /2024                                          |  |
|                                                                                                    | Designated CCS/<br>CCC Program Manager                                                                                                    | PWS Manager                                                         | .2021                                          |  |
| Name                                                                                                    | Jared G Goff                                                                                                    | Rhonda J Leatherwood                                                |                                                |  |
| Email                                                                                                    | rjl0303@doh.wa.gov                                                                                                    | rjl0303@doh.wa.gov                                                  |                                                |  |
| Phone Number                                                                                                    | 360-236-4570                                                                                                    | 360-628-1937                                                        |                                                |  |
| Instructions<br>Submit All ASR Fo                                                                                                    | orms                                                                                                    |                                                                     |                                                |  |
| Instructions<br>Submit All ASR Fo<br>• When you're do<br>and <i>between</i> for                                                                                                    | orms<br>ne filling out all your forms, select the <b>Ready to Submi</b> t<br>ms.                                                                                                    | All ASR Forms button. The website will check y                      | our da                                         |  |
| Instructions S<br>Submit All ASR Fo<br>• When you're do<br>and between for<br>Ready to Submit Al                                                                                                    | orms<br>ne filling out all your forms, select the <b>Ready to Submit</b><br>ms.<br><b>II ASR Forms</b>                                                                                        | All ASR Forms button. The website will check y                      | our da                                         |  |
| Instructions S<br>Submit All ASR Fo<br>• When you're do<br>and between for<br>Ready to Submit Al<br>ASR Feedback Re                                                                                                    | orms<br>ne filling out all your forms, select the <b>Ready to Submit</b><br>ms.<br>I <b>I ASR Forms</b><br>port                                                                               | All ASR Forms button. The website will check y                      | our da                                         |  |
| Instructions S<br>Submit All ASR Fo<br>• When you're doi<br>and between for<br>Ready to Submit Al<br>ASR Feedback Re<br>Print Feedback                                                                                                    | orms<br>ne filling out all your forms, select the <b>Ready to Submit</b><br>ms.<br>II ASR Forms<br>port                                                                                       | : All ASR Forms button. The website will check y                    | our da                                         |  |
| Instructions<br>Submit All ASR For<br>When you're don<br>and between for<br>Ready to Submit Al<br>ASR Feedback Re<br>Print Feedback<br>Annual Summary                                                                                                    | orms<br>ne filling out all your forms, select the <b>Ready to Submit</b><br>ms.<br>II ASR Forms<br>port<br>Reports                                                                            | All ASR Forms button. The website will check y                      | our dat                                        |  |
| Instructions S<br>Submit All ASR Fo<br>• When you're do<br>and between for<br>Ready to Submit Al<br>ASR Feedback Re<br>Print Feedback<br>Annual Summary<br>Cross-Connection C<br>Instructions S                                                           | orms<br>ne filling out all your forms, select the <b>Ready to Submit</b><br>ms.<br>II ASR Forms<br>port<br>Reports<br>control Activities (Blue)                                               | : All ASR Forms button. The website will check y                    | our dat                                        |  |
| Instructions S<br>Submit All ASR Fo<br>• When you're do<br>and between for<br>Ready to Submit Al<br>ASR Feedback Re<br>Print Feedback<br>Annual Summary<br>Cross-Connection C<br>Instructions S                                                           | orms<br>ne filling out all your forms, select the <b>Ready to Submit</b><br>ms.<br>II ASR Forms<br>port<br>Reports<br>control Activities (Blue)<br>NT Status: Saved Last Saved: 4/30/202      | All ASR Forms button. The website will check y                      | our daa                                        |  |
| Instructions S<br>Submit All ASR Fo<br>• When you're do<br>and between for<br>Ready to Submit Al<br>ASR Feedback Re<br>Print Feedback<br>Annual Summary<br>Cross-Connection C<br>Instructions S<br>(NEW) EDIT PRI<br>Cross-Connection C<br>Instructions S | orms ne filling out all your forms, select the Ready to Submit ms. II ASR Forms port Reports control Activities (Blue) INT Status: Saved Last Saved: 4/30/202 control Program Summary (Cream) | All ASR Forms button. The website will check y                      | bur da                                         |  |

### Import Feature Pop-Up

One-time option to import last year's data onto this year's forms

 Import pop-up displays when click New button on blue, cream, or gray forms on Navigation Screen

| Import                                     | ×  |
|--------------------------------------------|----|
| Would you like to Import last year's data? |    |
| Ye                                         | No |

## Grayed Out Fields

Reminder—you can't enter data into grayed out fields!

• Examples

• Totals the website calculates for you

• Other fields the website fills in for you

 Fields that block entry of illogical data based on your data in a related field

### ASR Forms Save vs. Ready to Submit Buttons

 Click the Save button to save your ASR form as a draft (work in progress)

Once you've entered all data on an ASR form, click the Ready to Submit button (triggers data checks within the form)

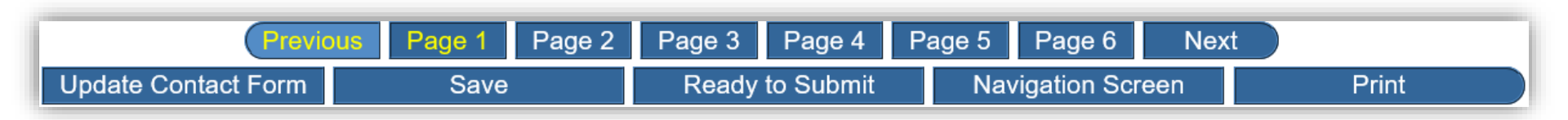

### Ready to Submit All ASR Forms

- When you've completed your required ASR forms, click Ready to Submit All ASR Forms button on Navigation Screen
  - Website will check your data for errors within and between forms
  - o If the Data Errors Screen displays, resolve errors

Repeat process until ASR Forms Package
 Certification and Submission Screen displays

## ASR Forms Package Certification/Submission Screen

- Designated CCS must certify ASR Forms Package
- Type name in certification statement box and complete both checkboxes (all required fields)
- Click Submit ASR Forms Package button
- Forms Package Submission Confirmation Screen will display with Congratulations message
- Save or print final forms for PWS records

### **ASR Form Comments Important**

 Office of Drinking Water staff have access to all your system's ASR forms (current and past)

•We strongly encourage you to provide comments on each ASR form

### ASR Form Comments Important (Continued)

Include information such as

• Explanations for data on forms

• Changes in CCC Program status

Accomplishments for current reporting year

•Goals/priorities for the next reporting year

### Access Website, Login, and Contact Screen

### Access ASR Website and Login

• Access ASR website Login screen at: <u>https://test-</u> <u>fortress.wa.gov/doh/cccqa/CCC/Login.aspx</u>

Enter 6-digit PWS ID and 5-digit DOHassigned PIN and click LOGIN button

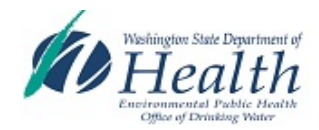

Cross-Connection Control Database Login Screen

#### Welcome to the CCC ASR Application The Annual Summary Reports for 2023 are due May 01, 2024.

To log in, enter your 6-digit PWS ID and PIN (supplied by DOH) and click the LOGIN button.

| PWS ID:     |  |
|-------------|--|
| Unique PIN: |  |
| LOGIN       |  |

Our <u>Quick Reference Guide</u> provides step-by-step information on how to use the new website to certify and submit your 2023 ASR forms to DOH.

#### Notice

DOH considers your system's completed CCC ASR forms official public water system records. DOH:

- · Uses the information you report as the basis for enforcement action; and
- Makes ASRs available to the public upon request according to public disclosure laws.

**Recommended screen resolution** is 1024 X 768. To adjust, click on Start, Settings, Control Panel, Display, Settings. **To adjust text size**, hold down the CTRL key and depending on your browser either:

- · Press "+" or "-" keys.
- Move the mouse wheel.

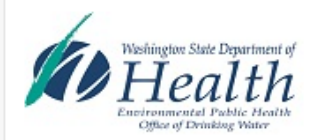

#### Choose Reporting Year Screen Annual Summary Report (ASR) for 2023

Logout

PWS ID: 111111 PWS Name: Test System 1 County: Thurston

For security reasons, your session will expire in about 29 minutes.

Choose Reporting Year Screen

You may access your water system's current and past ASR forms from this screen.

From the dropdown box below:

- 1. Click GO! to access ASR forms for 2023 (current year).
- or

Help

2. Choose a prior year, and select GO! to view and print (not edit) ASR forms for a past reporting year.

Current Year (2023) ✔ GO!

# Choose your reporting year

### OAlso view past ASR forms
## Navigation Screen - Step 1

### Oclick Step 1: PWS Contact Info button to get to the Contact Information Screen

| Navigation Screen   |                                        |                                            |
|---------------------|----------------------------------------|--------------------------------------------|
| CURRENT YEAR: 2023  |                                        | View/Print Forms from Past Years           |
| PWS Contact Informa | ation                                  | Contact Info Last Saved: 4/23/2024 1:18 PM |
|                     | Designated CCS/<br>CCC Program Manager | PWS Manager                                |
| Name                | Jared G Goff                           | Rhonda J Leatherwood                       |
| Email               | rjl0303@doh.wa.gov                     | rjl0303@doh.wa.gov                         |
| Phone Number        | 360-236-4570                           | 360-628-1937                               |
| Update Contact Info |                                        |                                            |
| Submit All ASR Form | S                                      |                                            |

## **Complete PWS Contact Information**

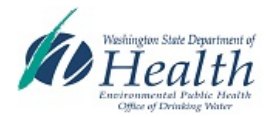

Public Water System Contact Information Annual Summary Report (ASR) for 2023

PWS ID: 111111 PWS Name: Test System 1 County: Thurston

For security reasons, your session will expire in about 29 minutes.

Logout

#### Help

PWS Contact Info

CURRENT YEAR: 2023

View/Print Forms from Past Years

#### Please enter your CCC contact information below:

We use this information to populate the contact information on all ASR forms. You must complete all fields marked with an "\* ".

- 1. Click the Submit button to:
  - a. Trigger access (on the Navigation Screen) to new ASR forms for this reporting year.
  - b. Display your contact information on new ASR forms for this reporting year.
  - c. Update/change your contact information on saved ASR forms for this reporting year.
- 2. Click the Save button to:
  - a. Save your contact information as a "work in progress" for this reporting year.
  - b. Update your contact information on this screen only. This action will not update your contact information on new or saved ASR forms for this reporting year.

|                      | Designated CCS/<br>CCC Program Manager                                                                                                    | PWS Manager                                                                                                    |
|----------------------|----------------------------------------------------------------------------------------------------|----------------------------------------------------------------------------------------------------|
| Position Description | <ul> <li>The CCC Program Manager is the person:</li> <li>Designated by the purveyor to be in responsible charge of the CCC program, as required in WAC 246-290-490(3)(e) and WAC 246-292-050(4).</li> <li>Who manages the CCC program for the PWS and is responsible for the day-to-day implementation of the CCC program.</li> </ul> | <ul> <li>The PWS Manager is either the:</li> <li>Person that directly supervises the Designated CCS/CCC Program Manager; or</li> <li>Other manager having direct oversight of the CCC Program.</li> <li>In large systems, this person doesn't need to be in charge of the entire PWS.</li> </ul> |
| First Name *         | Jared                                                                                                    | Rhonda                                                                                                    |
| Middle Name          | G                                                                                                    | J                                                                                                    |
| Last Name *          | Goff                                                                                                    | Leatherwood                                                                                                    |
|                      |                                                                                                    |                                                                                                    |

## Contact Info Screen Notes—1

• Use Save to save your info as a draft (or to update the info on this screen only)

Ouse Submit when you've completed all required fields on Contact Info Screen

### •Note—Submit triggers the data errors check

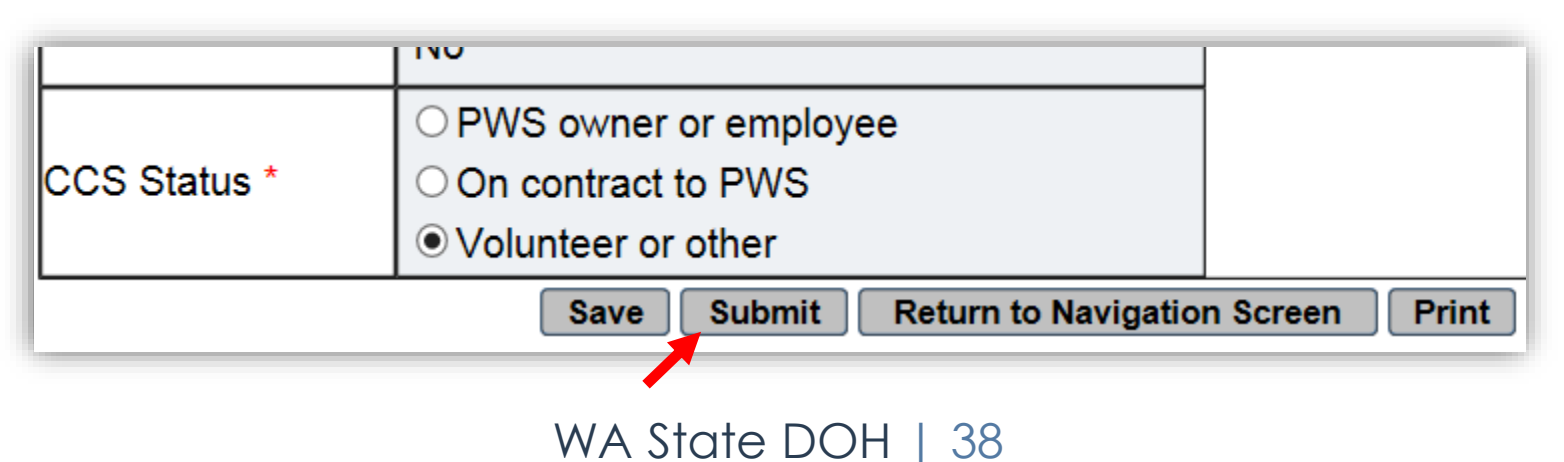

## Contact Screen Notes—2

• To successfully Submit contact info, you must:

- Complete all required fields
- Provide phone numbers in valid format
- Provide matching emails in valid format

 If you pass the data error checks on Submit, the Navigation Screen will display and you'll get a confirmation message

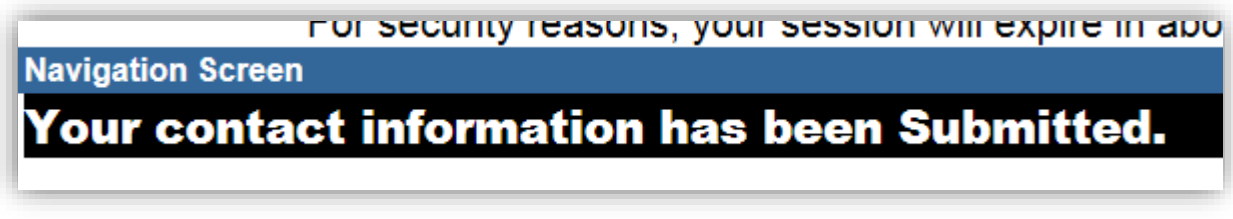

## **Contact Screen Notes—3**

If you fail the data error checks, you'll remain on the Contact Information Screen. You may see:

| First Name *    | Henry                                                         | 1   | Validation Error ×              |
|-----------------|---------------------------------------------------------------|-----|---------------------------------|
| Middle Name     |                                                               | 1   | You must complete the           |
| Last Name *     |                                                               | 1 1 | missing phone number(s)         |
|                 | Required.                                                     |     | below to <b>Submit</b> your PWS |
| Job Title       | CCC Program Manager                                           |     | Contact Information and gain    |
|                 | 360-23-3133                                                   | OR  | access to new ASR forms.        |
|                 | Format is XXX-XXX-XXXX                                        |     | Scroll down to see the          |
| Phone Ext.      | 52                                                            |     | missing field(s).               |
| Email Addross*  | nathan.ikehara@doh.wa.gov                                     |     |                                 |
|                 | Emails must match to Save or Submit your contact information. |     |                                 |
| Confirm Email * | Henry.Darcy@doh.ny.gov                                        | J   | OK                              |

 Scroll down and correct the problem fields and repeat Submit process until successful

## **Navigation Screen—Notes**

- Access new ASR forms
- Edit and print saved ASR forms
- Check on the status of any ASR form
  - Not started
  - Saved
  - Ready to Submit
  - Certified/Submitted
  - Unsubmitted

| Help<br>Navigation Screen<br>CURRENT YEAR: 20<br>PWS Contact Info                                                                                                    | 117                                                                                                    | PWS ID<br>For sect                                                                               | : 111111 PW<br>urity reasons, ye                               | /S Name: Te:                                                      | st System 1                      | County: Thu            | rston       |               |  |  |
|----------------------------------------------------------------------------------------------------|----------------------------------------------------------------------------------------------------|--------------------------------------------------------------------------------------------------|----------------------------------------------------------------|-------------------------------------------------------------------|----------------------------------|------------------------|-------------|---------------|--|--|
| Help<br>Havigation Screen<br>CURRENT YEAR: 20<br>PWS Contact Info                                                                                                    | 117                                                                                                    | For sec                                                                                          | urity reasons, ye                                              | our session w                                                     |                                  |                        |             |               |  |  |
| Help<br>Navigation Screen<br>CURRENT YEAR: 20<br>PWS Contact Info                                                                                                    | 117                                                                                                    | Por sec                                                                                          | anty reasons, y                                                | For security reasons your session will expire in about 29 minutes |                                  |                        |             |               |  |  |
| CURRENT YEAR: 20                                                                                                    | 117                                                                                                    |                                                                                                  |                                                                | our session w                                                     | ili expire in ac                 | out 23 minutes         |             | Logo          |  |  |
| PWS Contact Info                                                                                                    |                                                                                                    |                                                                                                  |                                                                |                                                                   |                                  | View/                  | Print Forms | from Past Yea |  |  |
| PWS Contact Info                                                                                                    |                                                                                                    |                                                                                                  |                                                                |                                                                   |                                  |                        |             |               |  |  |
|                                                                                                    | ormation                                                                                                    |                                                                                                  |                                                                |                                                                   | Conta                            | ct Info Last           | Saved: 4/10 | 0/2018 4:00 P |  |  |
|                                                                                                    |                                                                                                    | Designat<br>CCC Progra                                                                           | ted CCS/<br>Im Manager                                         |                                                                   |                                  | PWS                    | Manager     |               |  |  |
| Name                                                                                                    | Henry Darcy                                                                                                    | -                                                                                                |                                                                |                                                                   | Julius Weist                     | ach                    |             |               |  |  |
| Email                                                                                                    | nathan.ikeha                                                                                                    | ara@doh.wa.gov                                                                                   |                                                                |                                                                   | nathan.ikeh:                     | ra@doh.wa.go           | v           |               |  |  |
| Phone Number                                                                                                    | 360-236-313                                                                                                    | 33                                                                                               |                                                                |                                                                   | 360-236-313                      | 3                      |             |               |  |  |
| Undate Contact Infe                                                                                                    | io                                                                                                    |                                                                                                  |                                                                |                                                                   |                                  |                        |             |               |  |  |
| Instructions                                                                                                    |                                                                                                    |                                                                                                  |                                                                |                                                                   |                                  |                        |             |               |  |  |
|                                                                                                    | orme                                                                                                    |                                                                                                  |                                                                |                                                                   |                                  |                        |             |               |  |  |
| SR Feedback Re                                                                                                    | All ASR Forms                                                                                                    |                                                                                                  |                                                                |                                                                   |                                  |                        |             |               |  |  |
| ASR Feedback Re<br>Print Feedback<br>Annual Summary                                                                                                    | All A SR Forms                                                                                                    |                                                                                                  |                                                                |                                                                   |                                  |                        |             |               |  |  |
| ASR Feedback Re<br>Print Feedback<br>Annual Summary<br>Cross-Connection C<br>Instructions ©                                                                                                    | III ASR Forms<br>eport<br>Reports<br>Control Activities                                                                 | (Blue)                                                                                           |                                                                |                                                                   |                                  |                        |             |               |  |  |
| ASR Feedback Re<br>Print Feedback<br>Annual Summary<br>Cross-Connection C<br>Instructions ©<br>NEW [EDIT] [PF                                                                                              | Reports                                                                                                    | <u>(Blue)</u><br>tatus: Saved I                                                                  | .ast Saved: 4/1                                                | 10/2018 2:39 F                                                    | PM                               |                        |             |               |  |  |
| ASR Feedback Re<br>Print Feedback<br>Annual Summary<br>Cross-Connection C<br>Instructions ©<br>NEW EDIT PF<br>Cross-Connection C<br>Instructions ©                                                         | Reports Control Activities RINT S Control Program                                                                       | <u>(Blue)</u><br>tatus: Seved L<br>Summary (Crea                                                 | .ast Saved: 4/1<br><u>m)</u>                                   | 10/2018 2:39 F                                                    | ₽M                               |                        |             |               |  |  |
| ASR Feedback Re<br>Print Feedback<br>Annual Summary<br>Cross-Connection C<br>Instructions ®<br>NEW EDIT PP<br>Cross-Connection C<br>Instructions ®                                                         | All A SR Forms port Reports Control Activities RINT S Control Program RINT S                                            | <u>(Blue)</u><br>tatus: Saved L<br>Summary (Crea<br>tatus: Saved L                               | .ast Saved: 4/1<br>m)<br>ast Saved: 2/5                        | 10/2018 2:39 F                                                    | PM                               |                        |             |               |  |  |
| ASR Feedback Re<br>Print Feedback<br>Annual Summary<br>Cross-Connection C<br>Instructions ©<br>NEW EDIT PF<br>Cross-Connection C<br>Instructions ©<br>NEW EDIT PF<br>Backflow Prevention<br>Instructions © | All A SR Forms<br>port<br>Reports<br>Control Activities<br>RINT S<br>Control Program<br>RINT S<br>n for Severe Hea      | (Blue)<br>itatus: Saved L<br>Summary (Crea<br>itatus: Saved L<br>Ith Hazard Facil                | .ast Saved: 4/1<br><u>m)</u><br>ast Saved: 2/5<br>ities (Gray) | 10/2018 2:39 F<br>/2018 3:32 AM                                   | ₽M                               |                        |             |               |  |  |
| ASR Feedback Re<br>Print Feedback<br>Annual Summary<br>Cross-Connection C<br>Instructions ©<br>NEW EDIT PF<br>Cross-Connection C<br>Instructions ©<br>NEW EDIT PF<br>Backflow Prevention<br>Instructions © | All A SR Forms<br>port<br>Reports<br>Control Activities<br>RINT S<br>Control Program<br>RINT S<br>A for Severe Hea<br>S | (Blue)<br>tatus: Saved L<br>Summary (Crea<br>tatus: Saved L<br>Ith Hazard Facil<br>tatus: Saved  | .ast Saved: 4/1<br><u>m)</u><br>ast Saved: 2/5<br>ities (Gray) | 10/2018 2:39 F<br>/2018 3:32 AM                                   | PM<br>4                          | 52 AM                  |             |               |  |  |
| ASR Feedback Re<br>Print Feedback<br>Annual Summary<br>Cross-Connection C<br>Instructions ©<br>NEW EDIT PF<br>Cross-Connection C<br>Instructions ©<br>NEW EDIT PF<br>Backflow Prevention<br>Instructions © | NI ASR Forms<br>POOT<br>Reports<br>Control Activities<br>RINT S<br>Control Program<br>RINT S<br>n for Severe Hea<br>S   | (Blue)<br>tatus: Seved L<br>Summary (Crea<br>tatus: Seved L<br>Ith Hazard Facil<br>itatus: Seved | .ast Saved: 4/1<br>m]<br>ast Saved: 2/5<br>ities (Gray)        | 10/2018 2:30 F<br>/2018 3:32 AM<br>Last Saved<br>WWTP             | PM<br>4<br>4: 2/5/2018 3:        | 32 AM<br>Nuclear-Relat | ed          | Other         |  |  |
| ASR Feedback Re<br>Print Feedback<br>Annual Summary<br>Cross-Connection C<br>Instructions ©<br>NEW EDIT PF<br>Cross-Connection C<br>Instructions ©                                                         | All ASR Forms<br>port<br>Reports<br>Control Activities<br>RINT S<br>Control Program                                     | <u>(Blue)</u><br>tatus: Saved L<br>Summary (Crea                                                 | .ast Saved: 4/1<br><u>m)</u>                                   | 10/2018 2:39 F                                                    | ₽M                               |                        |             |               |  |  |
| ASR Feedback Re<br>Print Feedback Annual Summary Cross-Connection C Instructions © INEW EDIT PF Cross-Connection C Instructions © INEW EDIT PF Backflow Preventior Instructions ©                          | All A SR Forms<br>port<br>Reports<br>Control Activities<br>RINT S<br>Control Program<br>RINT S<br>n for Severe Hea<br>S | <u>(Blue)</u><br>tatus: Saved L<br><u>Summary (Crea</u><br>tatus: Saved L<br>Ith Hazard Facil    | .ast Saved: 4/1<br>m)<br>ast Saved: 2/5<br>ities (Gray)        | 10/2018 2:39 f<br>/2018 3:32 AM                                   | ₽M<br><b>4</b><br>4: 2/5/2018 3: | 32 AM                  |             |               |  |  |

## **Navigation Screen—Notes**

- If applicable, view summary info for
  - Gray form data
  - Green form data
- If applicable, access the Exceptions List
- Start the ASR forms submission process
- Also initiate the "Unsubmit" process

| Hafington Shat Department of                                                                                                    |                                                                                                    | Na                                                                                                    | vigation Screen                                           |                      |  |  |
|----------------------------------------------------------------------------------------------------|----------------------------------------------------------------------------------------------------|----------------------------------------------------------------------------------------------------|-----------------------------------------------------------|----------------------|--|--|
|                                                                                                    |                                                                                                    | Annual Sumn                                                                                                    | hary Report (ASR) for 2017                                | ,                    |  |  |
|                                                                                                    | PWSID. TITTI PWSIName. Test system i County. Indiston                                                                                                    |                                                                                                    |                                                           |                      |  |  |
| Help                                                                                                    | For security reas                                                                                                    | ons, your session wi                                                                                                    | Il expire in about 29 minutes.                            | Logo                 |  |  |
| CURRENT YEAR: 2017                                                                                                    |                                                                                                    |                                                                                                    | View/Print F                                              | Forms from Past Year |  |  |
|                                                                                                    |                                                                                                    |                                                                                                    |                                                           |                      |  |  |
| PWS Contact Inform                                                                                                    | ation                                                                                                    |                                                                                                    | Contact Info Last Save                                    | d: 4/10/2018 4:00 P  |  |  |
|                                                                                                    | Designated CC:<br>CCC Program Man                                                                                                    | S/<br>Iager                                                                                                    | PWS Mana                                                  | iger                 |  |  |
| Name                                                                                                    | Henry Darcy                                                                                                    |                                                                                                    | Julius Weisbach                                           |                      |  |  |
| Email                                                                                                    | nathan.ikehara@doh.wa.gov                                                                                                    |                                                                                                    | nathan.ikehara@doh.wa.gov                                 |                      |  |  |
| Phone Number                                                                                                    | 360-236-3133                                                                                                    |                                                                                                    | 360-236-3133                                              |                      |  |  |
| Undate Contact Info                                                                                                    |                                                                                                    |                                                                                                    |                                                           |                      |  |  |
| opuate contact mo                                                                                                    |                                                                                                    |                                                                                                    |                                                           |                      |  |  |
| Instructions 🔤                                                                                                    |                                                                                                    |                                                                                                    |                                                           |                      |  |  |
| SUDMITAII ASR FOR                                                                                                    | 15                                                                                                    |                                                                                                    |                                                           |                      |  |  |
| Ready to Submit All A                                                                                                    | SR Forms                                                                                                    |                                                                                                    |                                                           |                      |  |  |
| А SK Feedback керо                                                                                                    | A.                                                                                                    |                                                                                                    |                                                           |                      |  |  |
|                                                                                                    |                                                                                                    |                                                                                                    |                                                           |                      |  |  |
| Print Feedback                                                                                                    |                                                                                                    |                                                                                                    |                                                           |                      |  |  |
| Print Feedback                                                                                                    | ports                                                                                                    |                                                                                                    |                                                           |                      |  |  |
| Print Feedback                                                                                                    | ports                                                                                                    |                                                                                                    |                                                           |                      |  |  |
| Print Feedback                                                                                                    | ports<br>rol Activities (Blue <u>)</u>                                                                                                    |                                                                                                    |                                                           |                      |  |  |
| Print Feedback                                                                                                    | ports<br>rol Activities (Blue)<br>The Status: Saved Last Sav                                                                                                    | red: 4/10/2018 2:39 F                                                                                                    | 244                                                       |                      |  |  |
| Print Feedback Annual Summary Re Cross-Connection Con Instructions  Instructions Instructions Inserved EDIT Instructions Inserved EDIT Inserved EDIT Inserve | ports<br>rol Activities (Blue)<br>T) Status: Saved Last Sav                                                                                                    | ed: 4/10/2018 2:39 F                                                                                                    | M                                                         |                      |  |  |
| Print Feedback                                                                                                    | ports<br>rol Activities (Blue)<br>Status: Saved Last Sav<br>rol Program Summary (Cream)                                                                                                    | ed: 4/10/2018 2:38 F                                                                                                    | M                                                         |                      |  |  |
| Print Feedback Annual Summary Re Cross-Connection Com Instructions © NEW EDIT PRIN Cross-Connection Com Instructions ®                                                                                                    | ports<br>rol Activities (Blue)<br>T Status: Saved Last Sav<br>rol Program Summary (Cream)                                                                                                    | ed: 4/10/2018 2:30 F                                                                                                    | ²M                                                        |                      |  |  |
| Print Feedback Annual Summary Re Cross-Connection Com Instructions  NEW EDIT PRIN Cross-Connection Com Instructions                                                                                                    | ports<br>rol Activities (Blue)<br>T Status: Saved Last Sav<br>rol Program Summary (Cream)                                                                                                    | ed: 4/10/2018 2:30 F                                                                                                    | ?M                                                        |                      |  |  |
| Print Feedback Annual Summary Re Cross-Connection Com Instructions   NEW EDIT PRIN Cross-Connection Com Instructions   NEW EDIT PRIN                                                                                                    | ports<br>rol Activities (Blue)<br>T Status: Saved Last Sav<br>rol Program Summary (Cream)<br>T Status: Saved Last Save                                                                                                    | ed: 4/10/2018 2:39 F<br>ed: 2/5/2018 3:32 AM                                                                                                    | ?M                                                        |                      |  |  |
| Print Feedback Annual Summary Re Cross-Connection Coni Instructions ®  Cross-Connection Coni Instructions ®  NEW EDIT PRIN  NEW EDIT PRIN                                                                                                    | ports<br>rol Activities (Blue)<br>T Status: Saved Last Sav<br>rol Program Summary (Cream)<br>T Status: Saved Last Save                                                                                                    | ed: 4/10/2018 2:39 F<br>ed: 2/5/2018 3:32 AM                                                                                                    | PM                                                        |                      |  |  |
| Print Feedback Annual Summary Re Cross-Connection Com Instructions ©  NEW EDIT PRIN Cross-Connection Com Instructions ©  NEW EDIT PRIN Backflow Prevention for                                                                                                    | ports<br>rol Activities (Blue)<br>T Status: Saved Last Sav<br>rol Program Summary (Cream)<br>T Status: Saved Last Save<br>r Severe Health Hazard Facilities (Gr                                                                                                    | ed: 4/10/2018 2:30 F<br>ed: 2/5/2018 3:32 AM                                                                                                    | PM                                                        |                      |  |  |
| Print Feedback Annual Summary Re Cross-Connection Cont Instructions ©  Cross-Connection Cont Instructions ©  NEW EDIT PRIN Backflow Prevention fo Instructions ©                                                                                                    | ports<br>rol Activities (Blue)<br>T Status: Saved Last Sav<br>rol Program Summary (Cream)<br>T Status: Saved Last Save<br>r Severe Health Hazard Facilities (Gr                                                                                                    | ed: 4/10/2018 2:39 F<br>ed: 2/5/2018 3:32 AM<br>(ay)                                                                                                    | PM                                                        |                      |  |  |
| Print Feedback Annual Summary Re Cross-Connection Com Instructions  Cross-Connection Com Instructions  NEW EDIT PRIN Backflow Prevention fo Instructions                                                                                                    | ports<br>rol Activities (Blue)<br>T Status: Saved Last Sav<br>rol Program Summary (Cream)<br>T Status: Saved Last Save<br>r Severe Health Hazard Facilities (Gr                                                                                                    | ed: 4/10/2018 2:39 F<br>ed: 2/5/2018 3:32 AM<br>(ay)                                                                                                    | °M<br>I                                                   |                      |  |  |
| Print Feedback Annual Summary Re Cross-Connection Com Instructions  Cross-Connection Com Instructions  NEW EDIT PRIN Backflow Prevention fo Instructions                                                                                                    | ports<br>rol Activities (Blue)<br>T Status: Saved Last Sav<br>rol Program Summary (Cream)<br>T Status: Saved Last Save<br>r Severe Health Hazard Facilities (Gr<br>Status: Saved                                                                                                    | ed: 4/10/2018 2:39 F<br>ed: 2/5/2018 3:32 AM<br>(ay)<br>Last Saved<br>WWTP                                                                                                    | M<br>1<br>2/5/2018 3:32 AM                                | Other                |  |  |
| Print Feedback Annual Summary Re Cross-Connection Coni Instructions   INEW EDIT PRIN Cross-Connection Coni Instructions   NEW EDIT PRIN Backflow Prevention fo Instructions  INEW EDIT PRIN CONSTRUCTIONS  INEW EDIT PRIN                                                                                                    | ports rol Activities (Blue)  Status: Saved Last Sav rol Program Summary (Cream)  Status: Saved Last Sav Status: Saved Status: Saved F Facilities                                                                                                    | ed: 4/10/2018 2:30 F<br>ed: 2/5/2018 3:32 AM<br>ed: 2/5/2018 3:32 AM<br>ed: 2/5/2018 3:32 AM<br>ed: 2/5/2018 3:32 AM<br>ed: 2/5/2018 3:32 AM<br>ed: 2/5/2018 3:32 AM                                                                                                    | 2M<br>1<br>2 2/5/2018 3:32 AM<br>Nuclear-Related<br>0     | Other                |  |  |
| Print Feedback Annual Summary Re Cross-Connection Coni Instructions  Cross-Connection Coni Instructions  Cross-Connection Coni Instructions  EDIT PRIN Backflow Prevention fo Instructions  NEW EDIT PRIN NEW EDIT PRIN                                                                                                    | ports<br>rol Activities (Blue)<br>T Status: Saved Last Sav<br>rol Program Summary (Cream)<br>T Status: Saved Last Save<br>r Severe Health Hazard Facilities (Gr<br>Status: Saved<br>Facilities<br>Connections                                                                                                    | ed: 4/10/2018 2:39 F<br>ed: 2/5/2018 3:32 AM<br>ed: 2/5/2018 3:32 AM<br>ed: 2/5/2 | M<br>1<br>2/5/2018 3:32 AM<br>Nuclear-Related<br>0        | Other<br>0<br>0      |  |  |
| Print Feedback Annual Summary Re Cross-Connection Coni Instructions   NEW EDIT PRIN Cross-Connection Coni Instructions   NEW EDIT PRIN Backflow Prevention fo Instructions  NEW EDIT PRIN Backflow Prevention fo Instructions  Print EDIT PRIN EDIT PRIN                                                                                                    | ports<br>rol Activities (Blue)<br>T Status: Saved Last Sav<br>rol Program Summary (Cream)<br>T Status: Saved Last Save<br>r Severe Health Hazard Facilities (Gr<br>Status: Saved<br>Facilities<br>Connections                                                                                                    | ed: 4/10/2018 2:30 F<br>ed: 2/5/2018 3:32 AM<br>ed: 2/5/2018 3:32 AM<br>ed: 2/5/2018 3:32 AM<br>ed: 2/5/2018 3:32 AM<br>ed: 2/5/2018 3:32 AM<br>ed: 2/5/2018 3:32 AM<br>ed: 2/5/2018 2:30 F                                                                                                    | 2M<br>1<br>2/5/2018 3:32 AM<br>Nuclear-Related<br>0<br>0  | Other<br>0<br>0      |  |  |
| Print Feedback Annual Summary Re Cross-Connection Com Instructions  Cross-Connection Com Instructions  NEW EDIT PRIN Backflow Prevention fo Instructions  NEW EDIT PRIN Exceptions to High-Haz                                                                                                    | ports rol Activities (Blue) T Status: Saved Last Sav rol Program Summary (Cream) T Status: Saved Last Save r Severe Health Hazard Facilities (Gr Status: Saved Facilities Connections ard Premises Isolation Requirement                                                                                                    | ed: 4/10/2018 2:39 F<br>ed: 2/5/2018 3:32 AM<br>ay)<br>Last Saved<br>WWTP<br>1<br>3<br>s (Green)                                                                                                    | *M<br>1<br>2/5/2018 3:32 AM<br>Nuclear-Related<br>0<br>0  | Other<br>0<br>0      |  |  |
| Print Feedback Annual Summary Re Cross-Connection Com Instructions ©  NEW EDIT PRIN Cross-Connection Com Instructions ©  NEW EDIT PRIN Backflow Prevention fo Instructions ©  NEW EDIT PRIN Exceptions to High-Hazz Instructions ©                                                                                                    | ports rol Activities (Blue) T Status: Saved Last Sav rol Program Summary (Cream) T Status: Saved Last Sav r Severe Health Hazard Facilities (Gr E Facilities Connections ard Premises Isolation Requirement                                                                                                    | ed: 4/10/2018 2:39 F<br>ed: 2/5/2018 3:32 AM<br>ay)<br>Last Saved<br>WWTP<br>1<br>3<br>3<br>s (Green)                                                                                                    | M<br>1<br>: 2/5/2018 3:32 AM<br>Nuclear-Related<br>0<br>0 | Other<br>0<br>0      |  |  |
| Print Feedback Annual Summary Re Cross-Connection Coni Instructions  Cross-Connection Coni Instructions  ReW EDIT PRIN Backflow Prevention fo Instructions  ReW EDIT PRIN Exceptions to High-Haz Instructions  Constructions  Construct | ports rol Activities (Blue) T Status: Saved Last Sav rol Program Summary (Cream) T Status: Saved Last Sav r Severe Health Hazard Facilities (Gr T Facilities Connections ard Premises Isolation Requirement                                                                                                    | ed: 4/10/2018 2:30 F<br>ed: 2/5/2018 3:32 AM<br>ed: 2/5/2018 3:32 AM<br>ay)<br>Last Saved<br>WWTP<br>1<br>3<br>:s (Green)                                                                                                    | M<br>1<br>: 2/5/2018 3:32 AM<br>Nuclear-Related<br>0<br>0 | Other<br>0<br>0      |  |  |
| Print Feedback Annual Summary Re Cross-Connection Coni Instructions   INEW EDIT PRIN Cross-Connection Coni Instructions  Exceptions Coni Exceptions to High-Haz Instructions  INEW EDIT PRIN Exceptions to High-Haz Instructions  INEW EXCEPTION                                                                                                    | ports rol Activities (Blue) T Status: Saved Last Sav rol Program Summary (Cream) T Status: Saved Last Sav T Status: Saved Last Sav T Status: Saved T Status: Saved T Status: S | ed: 4/10/2018 2:30 F<br>ed: 2/5/2018 3:32 AM<br>ed: 2/5/2018 3:32 AM<br>ed: 2/5/2018 2/5/2018 2/5/2000 2/5/20000000000000000000000000                                                                                                    | M<br>2/5/2018 3:32 AM<br>Nuclear-Related<br>0<br>0        | Other<br>0<br>0      |  |  |

## Navigation Screen—Step 2

### Step 2: Start a New Form after you successfully Submit your Contact Info (complete Step 1)

| Instructions 횐                                                                |                                                 |                           |                              |                       |
|-------------------------------------------------------------------------------|-------------------------------------------------|---------------------------|------------------------------|-----------------------|
| Submit All ASR Forms                                                          |                                                 |                           |                              |                       |
| <ul> <li>When you're done filling ou<br/>and <i>between</i> forms.</li> </ul> | t all your forms, select the <b>Ready to \$</b> | Submit All ASR Forms butt | on. The website will check y | your data <i>with</i> |
| Ready to Submit All ASR For                                                   | ms                                              |                           |                              |                       |
| ASR Feedback Report                                                           |                                                 |                           |                              |                       |
| Print Feedback                                                                |                                                 |                           |                              |                       |
| Annual Summary Reports<br>Cross-Connection Control Act<br>Instructions 📀      | vities (Blue)                                   |                           |                              |                       |
| NEW EDIT PRINT                                                                | Status: Not Started Last Save                   | d:                        |                              |                       |
| Cross-Connection Control Pro<br>Instructions                                  | gram Summary (Cream)                            |                           |                              |                       |
|                                                                               |                                                 |                           |                              |                       |

### **Blue Form**

## Annual Activities Report (Blue)

- Focus: CCC program development and implementation
- Written CCC Program status
- OBackflow prevention for Table 13 hazards
- Backflow preventer inventory
- Other implementation activities

## Select New Blue Form from Navigation Screen

### • Click New to start a blue form

| Jpdate Contact Info                                                                                                    |
|----------------------------------------------------------------------------------------------------|
| structions 🕙                                                                                                    |
| ubmit All ASR Forms                                                                                                    |
| • When you're done filling out all your forms, select the <b>Ready to Submit All ASR Forms</b> button. The website will check your data within and between forms. |
| Ready to Submit All ASR Forms                                                                                                    |
| SR Feedback Report                                                                                                    |
| Print Feedback                                                                                                    |
| nnual Summary Reports                                                                                                    |
| <u>coss-Connection Control Activities (Blue)</u><br>Istructions 📀                                                                                                 |
| NEW EDIT PRINT Status: Not Started Last Saved:                                                                                                    |

### • This will trigger the Import Pop-Up

## **Blue ASR Form Completion**

 Click Yes to import last years data onto this years form

 Click Save and start editing new ASR form

| Import                                                                                                    |                                                                                                    | ×                                                                                                    |                            |             |
|----------------------------------------------------------------------------------------------------|----------------------------------------------------------------------------------------------------|----------------------------------------------------------------------------------------------------|----------------------------|-------------|
| Would you like to I                                                                                                    | mport last year's data?                                                                                                    |                                                                                                    |                            |             |
|                                                                                                    | Yes                                                                                                    | No                                                                                                    |                            |             |
| Carpennyph Palic Solth                                                                                                    |                                                                                                    |                                                                                                    |                            |             |
| Cities of Day using Hoper-                                                                                                    | PWS ID: 111111                                                                                                    | PWS Name: Test Syst                                                                                                    | em 1 County: Thursto       | <i></i>     |
| Clear of Deriving States                                                                                                    | PWS ID: 111111<br>For security reasons                                                                                                    | PWS Name: Test Syst                                                                                                    | e in about 29 minutes.     |             |
| Designated Cross-Conne                                                                                                    | PWS ID: 111111<br>For security reasons<br>Previous Page 1 Page 2 Page 3<br>ction Control Specialist (CCS) In<br>CCS Phone 280                                                                           | PWS Name: Test Syst<br>, your session will expire<br>Page 4 Page 5 Pa<br><u>Page 4 Page 5 Pa</u><br><u>Page 4 Page 5 Pa</u>                                                                                                    | ge 6 Next ©                | RAT Cost #  |
| Designated Cross-Conne<br>lame Henry Darcy<br>s: PWS owner or employee                                                           | PWS ID: 111111<br>For security reasons<br>Previous Page 1 Page 2 Page 3<br>ction Control Specialist (CCS) In<br>CCS Phone 360-3                                                                         | PWS Name: Test Syst<br>, your session will expire<br><u>Page 4 Page 5 Pa</u><br><u>Page 4 Page 5 Pa</u><br><u>Page 4 Page 5 Pa</u><br><u>Page 5 Pa</u><br><u></u> | ge 6 Next ©<br>CCS Cert. # | BAT Cert. # |
| Designated Cross-Conne<br>lame Henry Darcy<br>s: PWS owner or employee<br>Status of Cross-Connect                                | PWS ID: 111111<br>For security reasons<br>Previous Page 1 Page 2 Page 3<br>ction Control Specialist (CCS) In<br>CCS Phone 360-3                                                                         | PWS Name: Test Syst<br>, your session will expire<br><u>Page 4 Page 5 Pa</u><br><u>Information</u><br>236-3133 ext- 52<br>Ind of 2017 <sup>(2)</sup>                                                                                                    | ge 6 Next ©                | BAT Cert. # |
| Designated Cross-Conne<br>lame Henry Darcy<br>s: PWS owner or employee<br>Status of Cross-Connect<br>information about the statu | PWS ID: 111111<br>For security reasons<br>Previous Page 1 Page 2 Page 2<br>ction Control Specialist (CCS) In<br>CCS Phone 360-3<br>ion Control (CCC) Program at En<br>us of your CCC Program at the end | PWS Name: Test Syst<br>, your session will expire<br>Page 4 Page 5 Pa<br><u>Information</u><br>236-3133 ext- 52<br><u>Ind of 2017</u> (?)<br>d of the reporting year.                                                                                                    | ge 6 Next ©<br>CCS Cert. # | EAT Cert. # |

### Part 3

#### Enter the number of connections (new and existing) served by the PWS by type.

| Type of Service Connection                                                                                                    | Number |
|----------------------------------------------------------------------------------------------------|--------|
| Residential (As defined by PWS)                                                                                                    | 181842 |
| All Other (include dedicated fire lines, dedicated irrigation lines, and PWS-owned facilities such as water and wastewater treatment plants and pumping stations, parks, piers, and docks) | 28992  |
| Total Number of Connections                                                                                                    | 210834 |

Page 1

| Answer the following questions carefully. These answers control your access to pages 2 and 3 for data entry.                      |          |  |
|----------------------------------------------------------------------------------------------------|----------|--|
| 1. Does your PWS serve any severe or high-hazard premises or any high-hazard dedicated fire or irrigation lines?                  | ●Yes ○No |  |
| 2. Does PWS serve any high-hazard medical premises?                                                                               | ●Yes ○No |  |
| <ul> <li>If you answer Yes to both questions, you must enter data in at least one row on page 2 and one row on page 3.</li> </ul> |          |  |

If you answer Yes to Question 1 and No to Question 2, you must enter data on page 2 only.

If you answer No to both questions, pages 2 and 3 will be grayed out to prevent data entry.

· Count only premises PWS serves water to.

• Report data as accurately as possible. DOH currently bases CCC compliance actions on this information.

## **Premises Isolation Backflow Preventers**

• Install preventer at either:

Meter or property line

 An alternate location acceptable to the purveyor usually where service line enters customer's building

• If installed in alternate location, must still function as a premises isolation preventer

• Mandatory for all severe and high-hazard premises per WAC 246-290-490

## **In-Premises Backflow Preventers**

- PWS may rely on only when premises isolation is not required
- •Not applicable to severe or high-hazard premises!
- Required by Uniform Plumbing Code (UPC) amended for Washington
- Enforced by Authority Having Jurisdiction (AHJ), usually the local city or county building official

## **Premises Isolation Requirements**

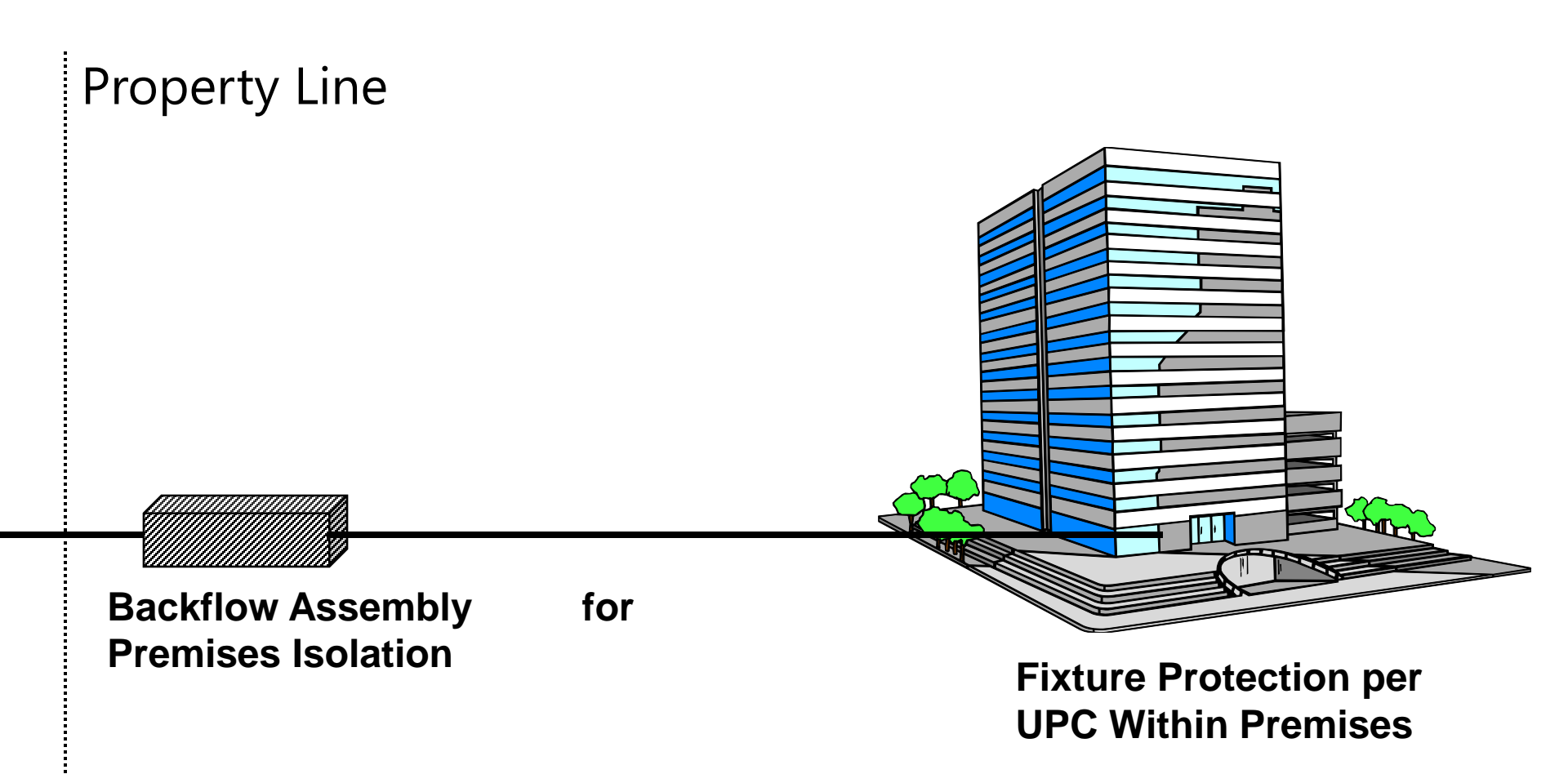

## Blue Form Column B (pages 2 and 3)

• In Column B, don't include connections:

• With DCVAs for premises isolation

 Where PWS relies solely on fixture prevention or area isolation (no premises isolation)

|                                                                                      | Numbe                                                      | r of Connec                                                  | tions at end                                                              | of 2017                                                          |
|--------------------------------------------------------------------------------------|------------------------------------------------------------|--------------------------------------------------------------|---------------------------------------------------------------------------|------------------------------------------------------------------|
| Type of Severe or High-Hazard Premises or Dedicated Lines<br>[WAC 246-290-490(4)(b)] | A.<br>Being<br>Served<br>Water by<br>PWS <sup>1</sup><br>? | B.<br>With<br>Premises<br>Isolation<br>by AG/RP <sup>2</sup> | C.<br>With<br>Column B<br>AG<br>Inspected<br>or<br>RP Tested <sup>3</sup> | D.<br>Granted<br>Exception<br>from<br>Premises<br>Isolation<br>? |
| Agricultural (farms and dairies)                                                     | 6                                                          | 2                                                            | 2                                                                         | 2                                                                |
| Beverage bottling plants (including breweries)                                       |                                                            |                                                              |                                                                           |                                                                  |
| Car washes                                                                           |                                                            |                                                              |                                                                           |                                                                  |
| Chemical plants                                                                      |                                                            |                                                              |                                                                           |                                                                  |
| Commercial laundries and dry cleaners                                                |                                                            |                                                              |                                                                           |                                                                  |

## Blue Form Medical Table (page 3)

- Common question: how should PWS report connections that serve more than one type of medical facility
- Count connection under medical category that poses the highest hazard to water system
- Don't count same connection more than once on Medical Category Table!

## **Backflow Prevention for Table 13 Premises**

### • Part 3B (Page 2)

|                                                           | Numbe             | r of Connec           | tions at end           | of 2017   |
|-----------------------------------------------------------|-------------------|-----------------------|------------------------|-----------|
|                                                           | Α.                | B.                    | C.                     | D.        |
|                                                           | Being             | With                  | With<br>Column P       | Granted   |
| Type of Severe or High-Hazard Premises or Dedicated Lines | Water by          | Isolation             | AG                     | from      |
| [WAC 246-290-490(4)(b)]                                   | PW S <sup>1</sup> | by AG/RP <sup>2</sup> | Inspected              | Premises  |
|                                                           | (7)               | •                     | or                     | Isolation |
|                                                           |                   |                       | RP Tested <sup>®</sup> | (7)       |
|                                                           |                   |                       | 0                      |           |

### • Part 3C (Page 3)—Medical High Hazard

| I |                                      | Numbe             | r of Connec           | tions at end           | of 2017   |
|---|--------------------------------------|-------------------|-----------------------|------------------------|-----------|
| Ш |                                      | A.                | В.                    | C.                     | D.        |
| Ш |                                      | Being             | With                  | With                   | Granted   |
| ш |                                      | Served            | Premises              | Column B               | Exception |
| Ш | Type of High-Hazard Medical Premises | Water by          | Isolation             | AG                     | from      |
| ш | [WAC 246-290-490(4)(b)]              | PW S <sup>1</sup> | by AG/RP <sup>2</sup> | Inspected              | Premises  |
| Ш |                                      | (7)               | •                     | or                     | Isolation |
| ш |                                      | -                 | -                     | RP Tested <sup>8</sup> | •         |
| Ш |                                      |                   |                       | (7)                    |           |
| ľ | Joenitale                            |                   |                       |                        |           |

## Grayed Out Fields Reduce Blue Form Data Logic Errors

1. Does your PWS serve any severe or high-hazard premises or any high-hazard dedicated fire or irrigation lines?

○Yes ● No

2. Does PWS serve any high-hazard medical premises?

### Selecting "No" triggers the website to gray out Medical Premises Table (page 3) to prevent entry of illogical data.

|                                                                                      | Number of Connections at end of 2017                  |
|--------------------------------------------------------------------------------------|-------------------------------------------------------|
|                                                                                      | A. B. C. D.                                           |
|                                                                                      | Being With With Grante                                |
|                                                                                      | Served Premises Column B Excepti                      |
| Type of High-Hazard Medical Premises                                                 | Water by Isolation AG from                            |
| [WAC 246-290-490(4)(b)]                                                              | PWS <sup>1</sup> AG/RP <sup>2</sup> Inspected Premise |
|                                                                                      | (?) Or Isolation                                      |
|                                                                                      | RP Tested <sup>3</sup> (2)                            |
|                                                                                      |                                                       |
| Hospitals                                                                            |                                                       |
| Hospitals (include psychiatric hospitals and alcohol and drug treatment centers)     |                                                       |
| Facilities for Treatment and Care of Patients Not Located in Hospitals Counted Above |                                                       |
| Same day surgery centers                                                             |                                                       |
| Out-patient clinics and offices                                                      |                                                       |
| Alternative health out-patient clinics and offices                                   |                                                       |
| Psychiatric out-patient clinics and offices                                          |                                                       |
| Chiropractors with water-connected X-ray equipment                                   |                                                       |
|                                                                                      |                                                       |
| Hospice care centers                                                                 |                                                       |

## Blue Form Pages 2 and 3 Notes

 Critical to accurately report status of backflow prevention for Table-13 type premises

• DOH uses this data as basis of CCC compliance

• Page 2 Table 13 "Hospital/Medical Facilities" row

| Hospitals, medical centers, medical, dental and veterinary clinics, mortuaries, nursing | 0 | 0 | 0 | 0 |
|-----------------------------------------------------------------------------------------|---|---|---|---|
| homes, etc., reported on Part 3C page 3 (totals imported from page 3)                   | 2 | ~ | 0 | 5 |

• Website imports totals from page 3 for this row

- You can't edit page 2 hospital (grayed out) row
- Edit page 3 values to change display on page 2

## Blue Form Pages 2 and 3 Notes (2)

• Remember—Table 13 is not all inclusive!

- Add "Other" rows for high-hazard premises not on Table 13 (like marijuana grow operations)
- ODon't enter None, N/A, or "0" in "Other" rows if not applicable! Leave blank!
- See footnote for "counting" instructions

## Blue Form (Pages 2 and 3)

| Α                                                                      | B                                                                                      |
|------------------------------------------------------------------------|----------------------------------------------------------------------------------------|
| "Being Served Water by PWS <sup>1</sup> "                              | "With Premises Isolation by AG/RP <sup>2</sup> "                                       |
| Count <i>all</i> connections to severe and high-hazard premises served | Count only those<br>Column A connections<br>with premises isolation<br>RPs or air gaps |

<sup>1</sup>Count multiple connections or parallel installations to the same premises as separate connections.

<sup>2</sup>Count only connections with premises isolation AGs or RPs. Don't include connections with in-premises preventers only or connections with DCVAs or DCDAs installed for premises isolation. The number in Column B can't be larger than the number in Column A in the same row.

## Blue Form Inventory Part 4A (Page 4)

| Back   | low Preventer Category and Inspection/Testing<br>Information | Air Gap     | RPBA      | RPDA      | DCVA     | DCDA | PVBA | SVBA | AVB |  |
|--------|--------------------------------------------------------------|-------------|-----------|-----------|----------|------|------|------|-----|--|
| Table  | 1: Premises Isolation Preventers (include preven             | nters isola | ting PWS- | owned fac | ilities) | ·    |      | ·;   |     |  |
| Existi | ng Premises Isolation Backflow Preventers                    |             |           |           | -        |      |      |      |     |  |
| 1      | In service at beginning of 2017 🕐                            | 20          | 0         | 0         | 0        | 0    |      |      |     |  |
| 2      | Inspected and/or tested in 2017 <sup>1</sup> ⑦               | 0           | 0         | 0         | 0        | 0    |      |      |     |  |
| 3      | Failed inspection or test in 2017 📀                          | 0           | 0         | 0         | 0        | 0    |      |      |     |  |
| New F  | remises Isolation Backflow Preventers                        |             |           |           |          |      |      |      |     |  |
| 4      | Installed in 2017 <sup>2</sup> 🕐                             | 0           | 0         | 0         | 0        | 0    |      |      |     |  |
| 5      | Inspected and/or tested in 2017 <sup>1</sup> ⑦               | 0           | 0         | 0         | 0        | 0    |      |      |     |  |
| 6      | Failed inspection or test in 2017 🕐                          | 0           | 0         | 0         | 0        | 0    |      |      |     |  |
| Premi  | ses Isolation Backflow Preventers (existing or n             | ew)         |           |           |          |      |      |      |     |  |
| 7      | Removed from service in 2017 <sup>3</sup> ?                  | 0           | 0         | 0         | 0        | 0    |      |      |     |  |
|        |                                                              |             |           |           |          |      |      |      |     |  |
| Total  | Premises Isolation Preventers at End of 2017                 | 20          | 0         | 0         | 0        | 0    | 0    | 0    | 0   |  |

## Blue Form Inventory—Failures

- Failure is any time
  - Assembly doesn't pass at least one field test in reporting year
  - Air gap doesn't pass at least one inspection in reporting year
- Count multiple failures of same assembly as one failure for the reporting year
- Report the failure, even if assembly passes test after cleaning or repairs

## Blue Form Inventory—Detectors

- Count each detector assembly only once (don't count bypass separately)
- Count as one test the tests of mainline assembly and bypass assembly
- Count as one failure the failure of:
  - Either the mainline or bypass assembly; or
  - Both the mainline and bypass assemblies
- If take entire assembly out of service, count removal once

## Blue Form Inventory Notes (Page 4)

 Critical to report testing *failures*, i.e. any time assembly doesn't pass one field test in the reporting year

- Remember—ASRs are public records
- Legislators may use assembly failure rate data to justify dropping annual testing

## Blue Form Notes (Page 5)

### • Part 4B: Other Implementation Activities

On-site hazard survey questions—read carefully!

| On-site Hazard Surveys                                                                  |     |                   |       |
|-----------------------------------------------------------------------------------------|-----|-------------------|-------|
| Did your CCS conduct any on-site hazard surveys during 2017?                            | (   | ⊃Yes ◉No          |       |
|                                                                                         | S   | ervice Connection | Туре  |
|                                                                                         | New | Existing          | Total |
| * 1. Number of connections surveyed for cross-connection hazards to PWS.                |     |                   | 0     |
| * 2. Number of connections requiring backflow prevention to protect PWS. <sup>1,2</sup> |     |                   | 0     |

- Part 5: Backflow Incidents, Risk Factors and Indicators
  - WAC requires PWSs to report backflow incidents and complete Backflow Incident Report form
  - Water outage events should include both planned and unplanned events
  - Expect systems to track information requested

## Individual ASR Forms Ready to Submit Process and In-Form Data Errors

## Blue Form Within Form Data Errors Check

### Click Ready to Submit. If Data Errors Screen appears, click page links to jump to errors

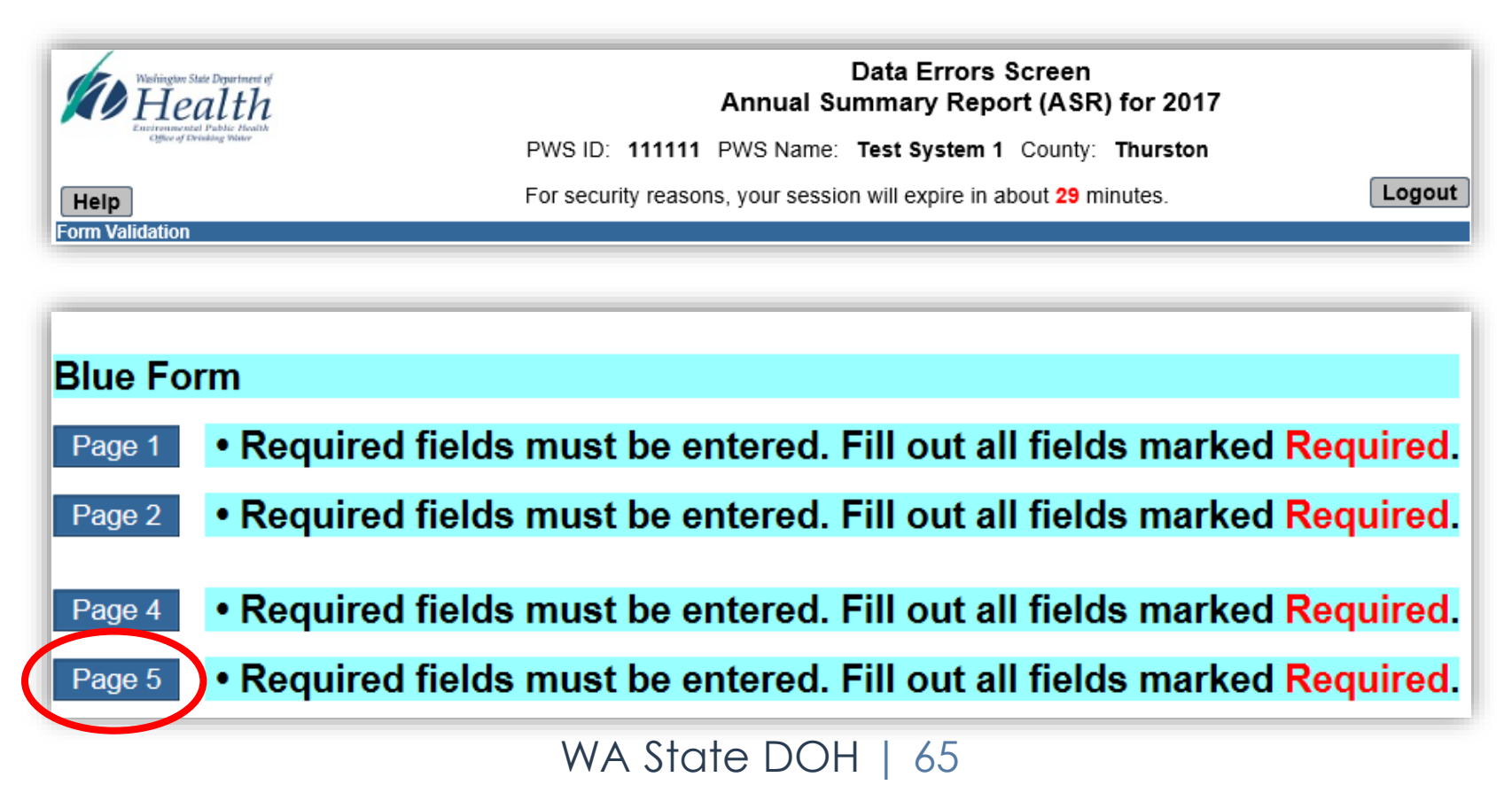

## Example Required Fields Data Error Messages Page 5

|     | Backflow Incidents, Risk Factors, and Indicators during 2017                                 | Number    |
|-----|----------------------------------------------------------------------------------------------|-----------|
| Bac | kflow Incidents during 2017                                                                  |           |
| 1   | Backflow incidents that contaminated the PWS. <sup>5</sup>                                   | Required. |
| 2   | Backflow incidents that contaminated the customer's drinking water system only. <sup>5</sup> | Required. |
| Ris | k Factors for Backflow during 2017                                                           |           |
| 3   | Distribution main breaks per 100 miles of pipe.                                              | Required. |
| 4   | Low pressure events (<20 psi in PWS distribution system).                                    | Required. |
| 5   | Water outage events.                                                                         | Required. |
| Ind | icators of Possible Backflow during 2017                                                     |           |
| 6   | Total health-related complaints received by PWS.6                                            | Required. |
| 7   | Received during BWA or PN events. <sup>7</sup>                                               | Required. |
| 8   | Received during low pressure or water outage events.                                         | Required. |
| 9   | Total aesthetic complaints (color, taste, odor, air in lines, etc.).                         | Required. |
| 10  | Received during BWA or PN events. <sup>7</sup>                                               | Required. |
| 11  | Received during low pressure or water outage events.                                         | Required. |

## Example Blue Form Data Logic Error Message Page 2

# •Website checks for data logic (validation) errors in addition to required fields

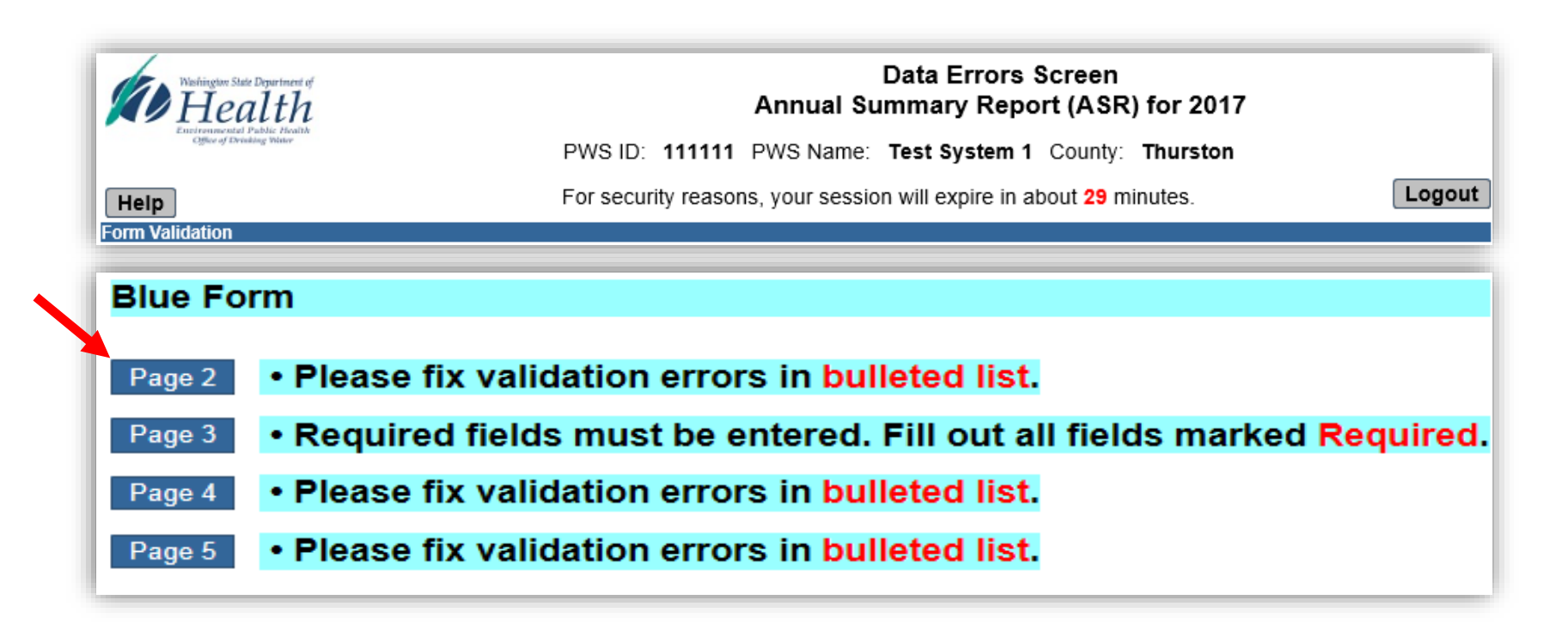

## Example Data Logic Error Messages Pages 4 and 5

| • The A | ir Gap column contains illogical data. Please correct using the | e messages t | hat pop-up w | hen you tab a | way from the | problem field | ls.  | Message ×                                                 |
|---------|-----------------------------------------------------------------|--------------|--------------|---------------|--------------|---------------|------|-----------------------------------------------------------|
| Backt   | low Preventer Category and Inspection/Testing<br>Information    | Air Gap      | RPBA         | RPDA          | DCVA         | DCDA          | PVBA | The number inspected/tested must be less than or equal to |
| Table   | 1: Premises Isolation Preventers (include preve                 | nters isola  | ting PWS-    | owned fac     | ilities)     |               |      | the number installed. Please                              |
| Existi  | ng Premises Isolation Backflow Preventers                       |              |              |               |              |               |      | change the value.                                         |
| 1       | In service at beginning of 2017 🕐                               | 10           | 10           | 10            | 10           | 10            |      |                                                           |
| 2       | Inspected and/or tested in 2017 <sup>1</sup> ⑦                  | 50           | 10           | 10            | 10           | 10            |      | Close                                                     |
| 3       | Failed inspection or test in 2017 😨                             | 5            | 5            | 5             | 5            | 5             |      |                                                           |
|         |                                                                 |              |              |               |              |               |      |                                                           |

| Part 4B: Other Implementation Activities in 2017                         |                      |
|--------------------------------------------------------------------------|----------------------|
| Complete all cells. Enter zero if not applicable.                        |                      |
| • Water use questionnaires must be greater than zero.                    |                      |
| Water Use Quesuonnaires                                                  |                      |
| Did your PWS send any water use questionnaires to customers during 2017? | ● Yes ○No * Number 0 |

## Resolve All Within-Form Data Errors

• Complete all **required** fields

• "Required" will disappear when you tab away from completed field

- Correct all **illogical** data
- Olick Ready to Submit again

## Repeat Ready to Submit Process until Form Status Changes

WA State DOH | 70

 Repeat process until form status changes

| Office of Drinking Water                                                                                                    |                                                                                                    | Tot Sustan 4 Country Thurston                                   |
|----------------------------------------------------------------------------------------------------|----------------------------------------------------------------------------------------------------|-----------------------------------------------------------------|
|                                                                                                    | PWSID. TITTT PWSNan                                                                                                    | ne. Test system 1 County. Inurston                              |
| Help                                                                                                    | For security reasons, your se                                                                                                    | ssion will expire in about 27 minutes.                          |
| avigation Screen                                                                                                    | v to submit                                                                                                    |                                                                 |
|                                                                                                    | y to outmin.                                                                                                    |                                                                 |
| CUTRENT YEAR: 20                                                                                                    | 017                                                                                                    | View/Print Forms from Pas                                       |
|                                                                                                    |                                                                                                    |                                                                 |
| PWS Contact Info                                                                                                    | ormation                                                                                                    | Contact Info Last Saved: 4/10/2018 4                            |
|                                                                                                    | Designated CCS/<br>CCC Program Manager                                                                                                    | PWS Manager                                                     |
| Name                                                                                                    | Henry Darcy                                                                                                    | Julius Weisbach                                                 |
| Email                                                                                                    | nathan.ikehara@doh.wa.gov                                                                                                    | nathan.ikehara@doh.wa.gov                                       |
| Phone Number                                                                                                    | 360-236-3133                                                                                                    | 360-236-3133                                                    |
| Update Contact Inf                                                                                                    | fo                                                                                                    |                                                                 |
| Update Contact Inf<br>Instructions 🗹<br>Submit All ASR F                                                                                                    | fo<br>orms                                                                                                    |                                                                 |
| Update Contact Inf<br>Instructions S<br>Submit All ASR F<br>• When you're do<br>and between fo                                                                                                    | fo<br>orms<br>one filling out all your forms, select the <b>Ready to Submit</b><br>orms.<br>All ASR Forms                                                  | t <b>All ASR Forms</b> button. The website will check your data |
| Update Contact Inf<br>Instructions S<br>Submit All ASR F<br>• When you're do<br>and between fo<br>Rundy to Submit A<br>ASR Fs adback Re                                                                              | orms<br>one filling out all your forms, select the <b>Ready to Submit</b><br>rms.<br>All ASR Forms<br>eport                                                | t <b>All ASR Forms</b> button. The website will check your data |
| Update Contact Inf<br>Instructions S<br>Submit All ASR F<br>• When you're do<br>and between fo<br>Rendy to Submit A<br>ASR Fs toback Re<br>Print Feed tock                                                           | to<br>orms<br>one filling out all your forms, select the <b>Ready to Submit</b><br>orms.<br>All ASR Forms<br>eport                                         | t <b>All ASR Forms</b> button. The website will check your data |
| Update Contact Inf<br>Instructions S<br>Submit All ASR F<br>• When you're do<br>and between fo<br>Rendy to Submit A<br>ASR Fs Idback Re<br>Print Feed tock<br>Annual Summary                                         | orms<br>one filling out all your forms, select the <b>Ready to Submi</b> t<br>orms.<br>All ASR Forms<br>eport<br>Reports                                   | t <b>All ASR Forms</b> button. The website will check your data |
| Update Contact Inf<br>Instructions S<br>Submit All ASR F<br>• When you're do<br>and between fo<br>Rendy to Submit A<br>ASR Fs odback Re<br>Print Feedback<br>Annual Summary<br>Cross-Connection C                    | to<br>orms<br>one filling out all your forms, select the <b>Ready to Submit</b><br>orms.<br>All ASR Forms<br>eport<br>Reports<br>Control Activities (Blue) | t <b>All ASR Forms</b> button. The website will check your data |
| Update Contact Inf<br>Instructions S<br>Submit All ASR F<br>• When you're do<br>and between fo<br>Rendy to Submit A<br>ASR Fe yoback Re<br>Print Feed tock<br>Annual Summary<br>Cross-Connection C<br>Instructions S | orms<br>one filling out all your forms, select the <b>Ready to Submit</b><br>rms.<br>All ASR Forms<br>eport<br>Reports<br>Control Activities (Blue)        | t All ASR Forms button. The website will check your data        |

## Reminder to Submit ASR Forms "Package" to DOH

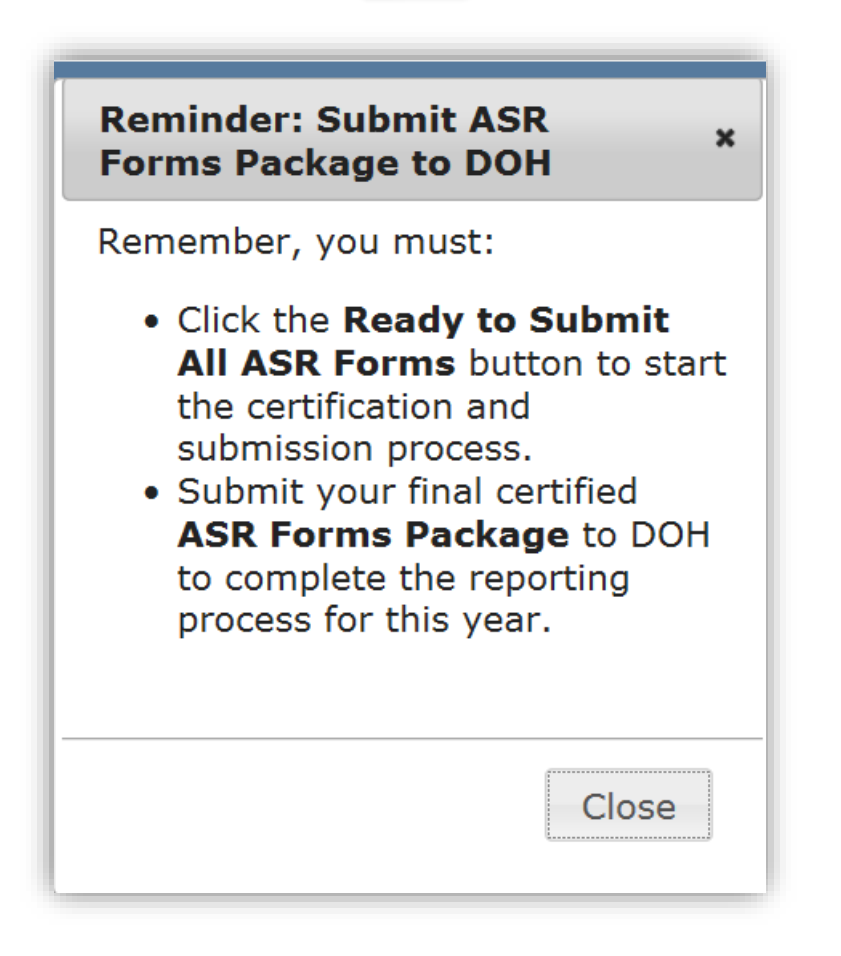
### **Cream Form**

# CCC Program Summary (Cream)

- Focus: written CCC Program Plan, policy, and procedures
- Program type, compliance options
- CCC responsibilities
- Policies—auxiliary supplies, irrigation, Exceptions, etc.

# **Repeat Start a New Form Process**

- On Navigation Screen, click New to start a cream form
- Click Yes at import prompt and start editing data

| Washington State Department of<br>Health                                             | Cross-Connection Control Program Summary (Cream)<br>Annual Summary Report (ASR) for 2017 |           |  |  |
|--------------------------------------------------------------------------------------|------------------------------------------------------------------------------------------|-----------|--|--|
| Office of Drinking Water                                                             | PWS ID: 111111 PWS Name: Test System 1 County: Thurston                                  |           |  |  |
| Help                                                                                 | For security reasons, your session will expire in about 29 minutes.                      | Logout    |  |  |
|                                                                                      |                                                                                          |           |  |  |
|                                                                                      | Previous Page 1 Page 2 Page 3 Page 4 Next                                                |           |  |  |
| Describe the characteristics of the P<br>Part 1: CCC Program Characterist            | WS's Cross-Connection Control (CCC) Program at the end of 2017.<br>ti <b>cs</b>          |           |  |  |
| A. Type of Program Implemented                                                       |                                                                                          |           |  |  |
|                                                                                      | Type of Program                                                                          | Check One |  |  |
| Premises isolation only.                                                             |                                                                                          | ۲         |  |  |
| Combination program: reliance on both premises isolation and in-premises prevention. |                                                                                          |           |  |  |
| In transition from a combination                                                     | program to a premises isolation only program.                                            | 0         |  |  |
| D. Occardination with Authority U.                                                   | wine lugisdiction (All I) on 000 locus                                                   |           |  |  |

# **Cream Form Reminders**

- Most fields are required
- Includes data logic and grayed out fields
- Page 3 Part 1L controls access to:
  - New green forms (cream row 2)
  - Past green forms (cream row 3)
- •Website completes Part 1L row 3 based on historic green form data

# Cream Form Page 3 Part 1L Exceptions to Premises Isolation

• PWS must complete rows 1 and 2

• Row 3 will be grayed out/disabled since website completes for you

•You can't change data in row 3!

| L. Exceptions to Mandatory Premises Isolation                                                                                                 |                              |
|----------------------------------------------------------------------------------------------------|------------------------------|
| PWS's written CCC Program Plan <i>allows</i> system to grant<br>exceptions to mandatory premises isolation per WAC 246-290-<br>490(4)(b)(iii) | Yes O No O Doesn't Address O |
| PWS currently grants new Exceptions.                                                                                                    | Yes O No O                   |
| PWS granted Exceptions in past reporting years.                                                                                               | Yes  No                      |
| 1                                                                                                    |                              |

### **Gray Forms**

# Severe Health Hazard Form (gray)

- Focus: status of backflow prevention at severe health hazard facilities (SHHFs)
- Must complete, only if water system serves one or more:
  - Wastewater treatment plants
  - Nuclear reactor or radioactive material processing plants
- Blue form page 2 data (nuclear, WWTP rows) controls gray form access

# Access New Gray Form

# Access new gray form from Navigation Screen

### Click Yes at Import prompt and start editing data as needed

| <ul> <li>SHHFs include, but are not limited to, nuclear facilities and wastewater treatment plants.</li> <li>Only systems serving SHHFs must complete this form.</li> <li>You must complete and submit this form based on your blue form data.</li> </ul> <b>Status:</b> Not Started           Last Saved:           NEW         EDIT         PRINT         Status: Not Started         Last Saved:           Facilities         0         0         0           Connections         0         0         0 | Backflow Prevention for Seve     This form requests inform     (SHHEs) sound by your s                           | kflow Prevention for Severe Health Hazard Facilities (Gray)     This form requests information on the status of backflow prevention at Severe Health Hazard Facilities     (SHHEs) served by your system |                                               |                                     |            |  |
|----------------------------------------------------------------------------------------------------|----------------------------------------------------------------------------------------------------|----------------------------------------------------------------------------------------------------|-----------------------------------------------|-------------------------------------|------------|--|
| Status: Not StartedLast Saved:NEW_EDIT_PRINTStatus: Not StartedOtherFacilities00Connections00                                                                                                    | <ul> <li>SHHFs include, but are no</li> <li>Only systems serving SHI</li> <li>You must complete and s</li> </ul> | ot limited to, nuclear faci<br>HFs must complete this t<br>ubmit this form based or                                                                                                    | lities and waste<br>form.<br>n your blue form | ewater treatment plants.<br>n data. |            |  |
| NEWPRINTWWTPNuclear-RelatedOtherFacilities000Connections000                                                                                                    |                                                                                                    |                                                                                                    |                                               |                                     |            |  |
| NEW EDITFacilities000Connections000                                                                                                    |                                                                                                    | Status: Not Started                                                                                                    |                                               | Last Saved:                         |            |  |
| Connections 0 0 0                                                                                                    |                                                                                                    | Status: Not Started                                                                                                    | WWTP                                          | Last Saved:<br>Nuclear-Related      | Other      |  |
|                                                                                                    | NEW EDIT PRINT                                                                                                   | <b>Status:</b> Not Started<br>Facilities                                                                                                    | <b>WWTP</b><br>0                              | Last Saved:<br>Nuclear-Related<br>0 | Other<br>0 |  |

# Gray Form Improvements Multiple Connections/Facility

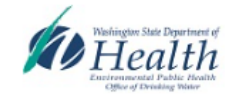

Help

#### Backflow Prevention for Severe Health Hazard Facilities (Gray) Annual Summary Report (ASR) for 2017

PWS ID: 111111 PWS Name: Test System 1 County: Thurston

For security reasons, your session will expire in about 29 minutes.

Logout

#### Part 1: Backflow Prevention Status

- Describe the backflow prevention status at the end of the reporting year for each wastewater treatment plant and nuclear facility your system serves.
- · If you serve more than one severe health hazard facility, click the "Add Facility" button to display another facility data entry box.
- If you serve more than one connection to the same facility, click the "Add Connection" button to display another connection row for that facility.
- · You may add as many facilities and connections as needed.
- · To update this form, you may delete facilities and connections which are no longer served.

# 'Ideal' Situation

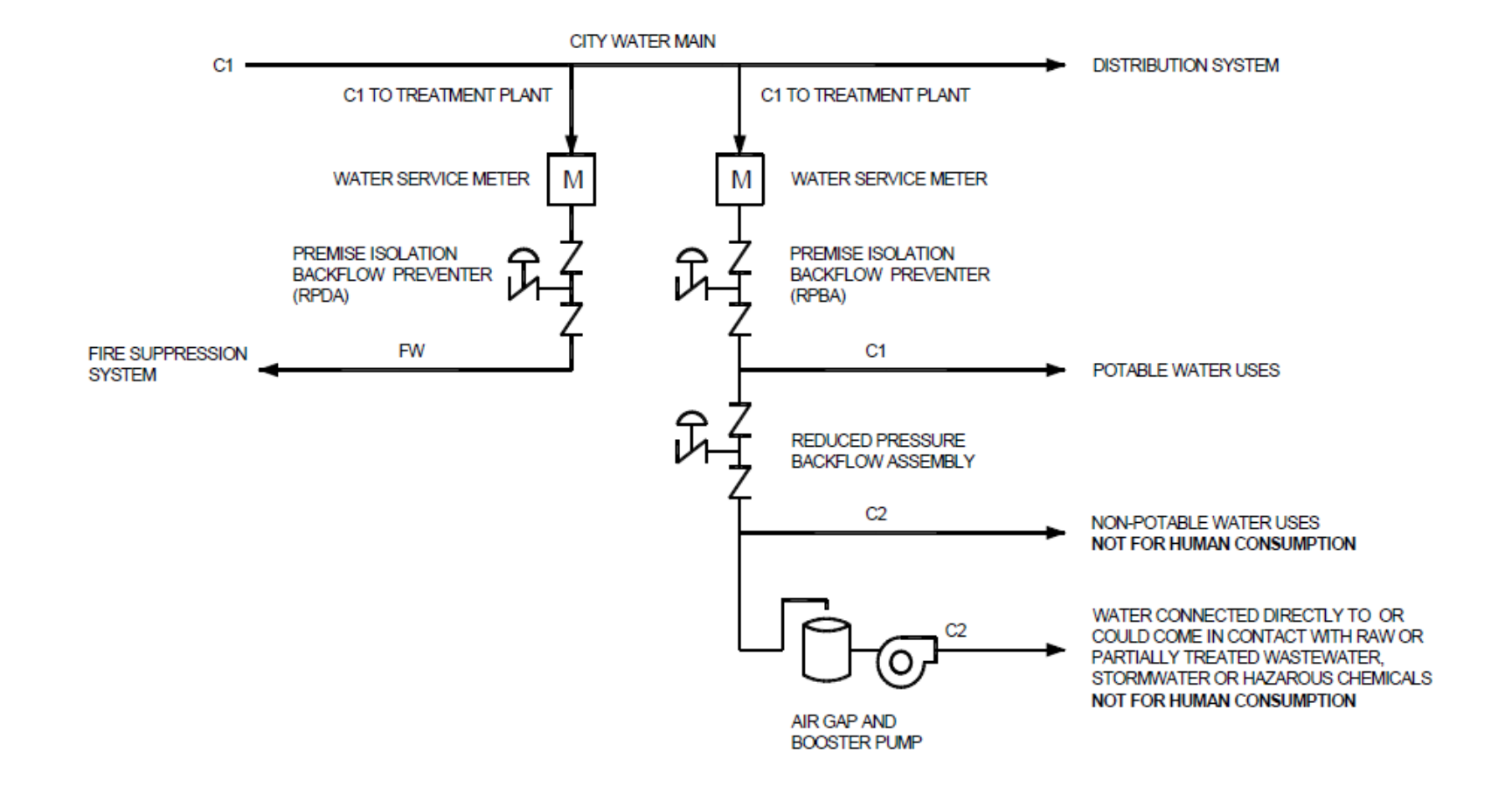

Figure G2-1 Cross Connection Control Overview

# **Complicated Situation**

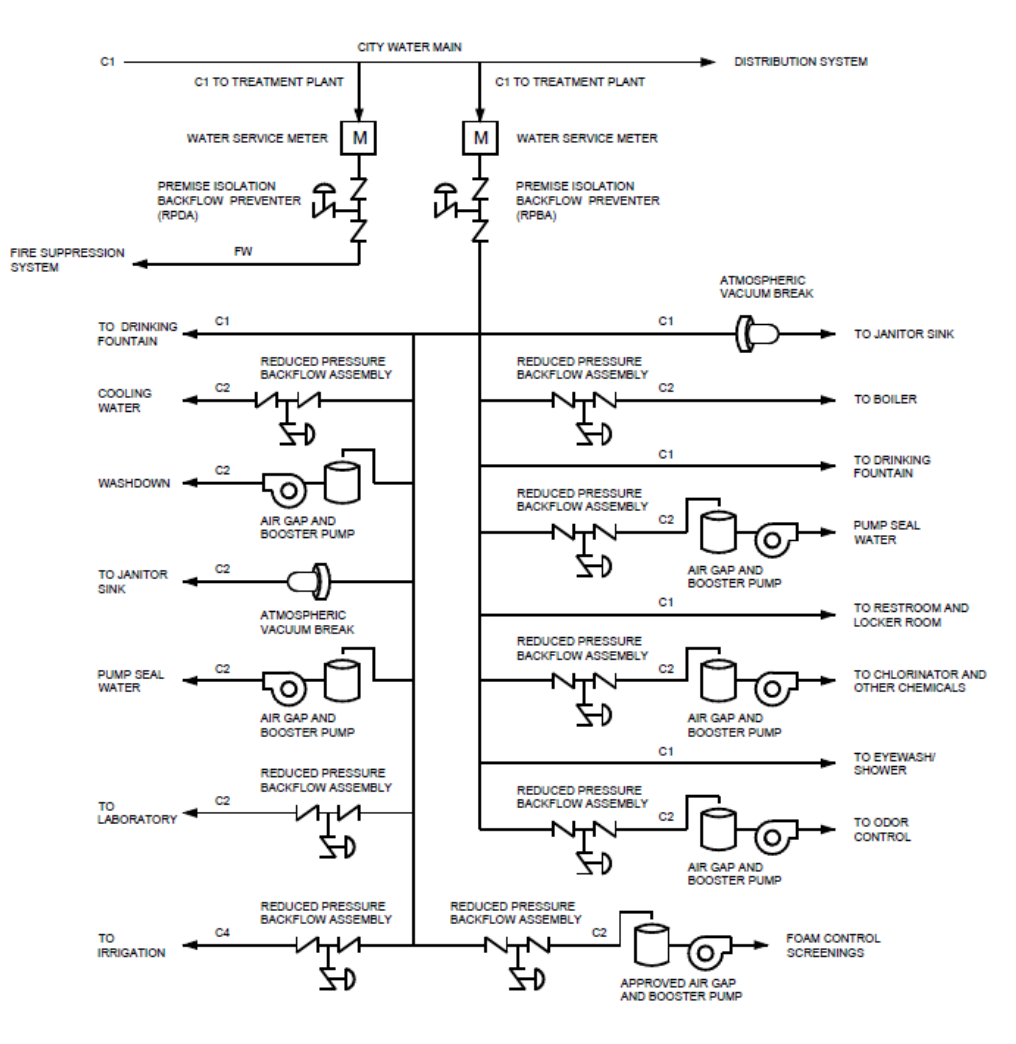

Figure G2-4 Complex Cross-connection Control Overview

### **Green Forms**

# **Exceptions Report (green)**

- Focus: exceptions to mandatory premises isolation
- Must complete only if water system grants
   Exceptions now or granted in past
- Per WAC, PWS must document reason Exception granted
- Case-by-case documentation

# Access to New Green Forms

- Access to new green forms on Navigation
   Screen initially disabled
- •New button appears grayed out (disabled)
- Website continues to block access until PWS saves either a:
  - Blue form that reports on page 5 that PWS granted new Exceptions in reporting year; or
  - Cream form that reports on page 3 Part 1L that PWS grants new Exceptions

# New Green Form Access Unblocked

### Exceptions to High-Hazard Premises Isolation Requirements (Green)

- This form enables water systems to document [as required in WAC 246-290-490(4)(b)(iii)] an Exceptio to Mandatory Premises Isolation.
- · Only systems granting exceptions must complete this form.
- Complete one new green form for each new Exception your system granted this reporting year.
- Also complete a new green form for any "Active" exceptions your system granted in past reporting year but did not submit to DOH.
- Select the EXCEPTIONS LIST button to Edit, Renew, Cancel, and Print saved Exception forms.

| NEW EXCEPTIONS LIST | Total New (or<br>previously<br>undocumented) | Total<br>Cancelled | Total<br>Renewed | Total<br>Previously<br>Granted Not<br>Expired | Total<br>Previously<br>Granted<br>Expired |
|---------------------|----------------------------------------------|--------------------|------------------|-----------------------------------------------|-------------------------------------------|
|                     | 0                                            | 0                  | 0                | 0                                             | 0                                         |

# Accessing Saved Green Forms

• Access saved green forms from the List of Exceptions

 Click the Exceptions List button on the Navigation Screen to access the List of Exceptions

| NEW EXCEPTIONS LIST | Total New (or<br>previously<br>undocumented) | Total<br>Cancelled | Total<br>Renewed | Total<br>Previously<br>Granted Not<br>Expired | Total<br>Previously<br>Granted<br>Expired |
|---------------------|----------------------------------------------|--------------------|------------------|-----------------------------------------------|-------------------------------------------|
|                     | 0                                            | 0                  | 0                | 0                                             | 2                                         |

# Edit, Renew, and Cancel Exceptions

 List of Exceptions table displays Exceptions by premises name and shows status

### • From this screen, you can:

- Edit, cancel, and print new Exceptions
- Can renew, cancel, and print expired Exceptions

| Important Reminder! You n | nus      | st Renew or Cance | all expired exceptions to submit your ASR | Forms Pack           | age.               |                     |
|---------------------------|----------|-------------------|-------------------------------------------|----------------------|--------------------|---------------------|
| Available Actions         | <u>#</u> | Premises Name     | Premises Type                             | <u>Status</u>        | Expiration<br>Date | Last Saved          |
| EDIT CANCEL<br>PRINT      | 7        |                   | Agricultural (farms and dairies)          | Renewed              |                    | 07/27/2016 09:07 AM |
| RENEW CANCEL<br>PRINT     | 8        |                   | Commercial laundries and dry cleaners     | Expired<br>(Assumed) |                    | 07/27/2016 09:07 AM |
| RENEW CANCEL              | 9        |                   |                                           | Expired<br>(Assumed) |                    | 07/27/2016 09:07 AM |

# Address All Expired Exceptions

- Ocheck status on Exceptions List
- "Expired" status means either:
  - Expiration date falls on or before the end of reporting year
  - No date originally entered (field blank)
- Must address expired Exceptions either:
  - Cancel if no longer valid; or
  - Renew if still valid

# Cancelling Exceptions

• To cancel an Exception, click Cancel and complete Exception Cancellation Form

 Complete all fields on form including Cancellation Reason

On Submit, status on Exceptions List will change to Cancelled and display only in year in which cancelled

# **Cancellation Form**

| Wednington State Dynamics of<br>Health                                                                                                    | Exception Cancellation<br>Annual Summary Report (ASR) for 2017                                                                                                    |  |  |  |
|----------------------------------------------------------------------------------------------------|----------------------------------------------------------------------------------------------------|--|--|--|
| Environmental Public Health<br>Office of Drinking Water                                                                                                   | PWS ID: 111111 PWS Name: Test System 1 County: Thurston                                                                                                    |  |  |  |
| Help                                                                                                    | For security reasons, your session will expire in about 29 minutes.                                                                                                    |  |  |  |
|                                                                                                    |                                                                                                    |  |  |  |
| Part 1: Instructions                                                                                                    |                                                                                                    |  |  |  |
| <ul> <li>To cancel an exception, comp</li> <li>You may Edit and Print subn</li> <li>If you cancel an exception by</li> </ul> Part 2: Premises Information | plete and submit this Exception Cancellation form.<br>hitted Exception Cancellation forms from the <b>Exceptions List Screen</b> .<br>mistake, you'll need to complete and submit a <b>new</b> Exception form. |  |  |  |
| Name of Premises                                                                                                    | ABC Medical                                                                                                    |  |  |  |
| Service Address                                                                                                    | 12345 Cleanwater Lane                                                                                                    |  |  |  |
| Premises Type or Category – Re<br>246-290-490(4)(b)                                                                                                    | efer to Table 9 of WAC Hospitals, medical centers, nursing homes, veterinary, medical and dental clinics, and blood plasma centers                                                                             |  |  |  |
| Part 3: Cancellation Reason<br>Select one. If more than one reaso                                                                                         | n applies, select <b>Other or More Than One</b> and describe in Comments.                                                                                                    |  |  |  |
| Out of Business                                                                                                    |                                                                                                    |  |  |  |
| O Change in Use of Premises                                                                                                    |                                                                                                    |  |  |  |
| O No Longer Meets Exception Criteria                                                                                                    |                                                                                                    |  |  |  |
| O Change in PWS Policy                                                                                                    |                                                                                                    |  |  |  |
| Other or More Than One                                                                                                    |                                                                                                    |  |  |  |
| Comments                                                                                                    | Characters Left 255                                                                                                    |  |  |  |
|                                                                                                    |                                                                                                    |  |  |  |

# **Renewing Exceptions**

- To renew an Exception, click Renew and complete an Exception Renewal Form
- Make sure you select a Table 13 category from dropdown
- Complete all required fields on form
- Upon Submit, status on Exceptions List will change to Renewed

# **Renewal Form**

| Waltington State Department of<br>Health                                                                                                    | Exceptions to High-Hazard Premises Isolation Requirements (Green)<br>Annual Summary Report (ASR) for 2017                                                                             |           |
|----------------------------------------------------------------------------------------------------|----------------------------------------------------------------------------------------------------|-----------|
| Office of Driving Water                                                                                                    | PWS ID: 222222 PWS Name: Test System 2 County: Thurston                                                                                                    |           |
| Help                                                                                                    | For security reasons, your session will expire in about 29 minutes.                                                                                                    | Logout    |
| Saved Renewed Exception.                                                                                                    |                                                                                                    |           |
|                                                                                                    | Previous Page 1 Page 2 Next 📀                                                                                                    |           |
| <ul> <li>Part 1: Instructions</li> <li>Purveyors who grant excep<br/>Summary Report per WAC</li> <li>Complete and submit one for</li> </ul> | otions must complete and submit exception forms to the Department of Health (DOH) with t<br>246-290-490(4)(b)(iii).<br>m for <b>each</b> new exception granted in the reporting year. | he Annual |
| Exception Status: Renewed from                                                                                                    | m 2014                                                                                                    |           |
| Part 2: Premises Information                                                                                                    |                                                                                                    |           |
| ~                                                                                                    |                                                                                                    |           |

# Ready to Submit All ASR Forms and Forms Package Certification and Submission Process

# **Complete Remaining ASR Forms**

 Repeat data entry and Ready to Submit process on other required ASR forms (cream, gray, green)

### Remember

- Blue form page 2 controls gray form access
- Blue form page 5 and cream form page 3 control access to new and past green forms
- When status of all forms = Ready to Submit, click Ready to Submit All ASR Forms button on Navigation Screen to trigger between form data error checks

# **Resolve Between-Form Data Errors**

 If Data Errors Screen displays, resolve between-form data logic issues

Change data on either or both forms identified on the Data Errors Screen

 Repeat Ready to Submit All ASR Forms process until you resolve all between-form data errors

• See next slides for examples

# Data Logic Between Forms (blue/gray\_example)

• Data entry in either of these rows on page 2 of the blue form triggers a gray form requirement. User must submit a gray form to complete the ASR submission process.

On gray form, PWS must report 4 connections: 1 in nuclearrelated category and 3 in WWTP category

| Dedicated irrigation systems using purveyor's water supply and chemical addition <sup>4</sup><br>aboratories<br>Metal plating industries<br>Petroleum processing or storage plants<br>Piers and docks<br>Radioactive material processing plants or nuclear reactors<br>1 |                                                   |               |               |                       |   | _ |
|----------------------------------------------------------------------------------------------------|---------------------------------------------------|---------------|---------------|-----------------------|---|---|
| Aboratories Metal plating industries Petroleum processing or storage plants Piers and docks Radioactive material processing plants or nuclear reactors 1                                                                                                    | Dedicated irrigation systems using purveyor's wa  | ater supply a | nd chemical a | addition <sup>4</sup> |   |   |
| Metal plating industries         Petroleum processing or storage plants         Piers and docks         Radioactive material processing plants or nuclear reactors         1                                                                                             | Laboratories                                      |               |               |                       |   |   |
| Petroleum processing or storage plants Piers and docks Radioactive material processing plants or nuclear reactors 1                                                                                                    | Metal plating industries                          |               |               |                       |   |   |
| Piers and docks<br>Radioactive material processing plants or nuclear reactors                                                                                                    | Petroleum processing or storage plants            |               |               |                       |   |   |
| Radioactive material processing plants or nuclear reactors                                                                                                    | Piers and docks                                   |               |               |                       |   |   |
| Survey access denied or restricted                                                                                                    | Radioactive material processing plants or nuclea  | r reactors    |               |                       | 1 |   |
| survey access defined of restricted                                                                                                    | Survey access denied or restricted                |               |               |                       |   |   |
| Vastewater lift/pump stations (non-residential only)                                                                                                    | Wastewater lift/pump stations (non-residential or | ıly)          |               |                       |   |   |
| Vastewater treatment plants                                                                                                    | Wastewater treatment plants                       |               |               |                       | 3 |   |
| Inapproved auxiliary water supply interconnected with potable water supply                                                                                                    | Unapproved auxiliary water supply interconnecte   | ed with potab | le water supp | oly                   |   |   |

# **Check ASR Form Status**

• When you're done filling out required ASR forms, check Navigation Screen

• When each required ASR form's status = Ready to Submit, start the submit process

 Click Ready to Submit All ASR Forms on the Navigation Screen

Submit All ASR Forms

Ready to Submit All ASR Forms

When you're done filling out all your forms, select the Ready to Submit All ASR Forms button. The website will check your data within and between forms.

# Ready to Submit All ASR Forms

Ready to Submit All ASR Forms triggers website to check data in and between forms

 If the Data Errors Screen displays, resolve all the errors listed

 Repeat Ready to Submit All ASR Forms process until ASR Forms Package Certification and Submission Screen displays

# **Between Form Data Error Example**

### Cream/Blue

 You have reported granting one or more new Exceptions on page 5 part 4B of the blue form, but have selected "No" on cream form section L for "PWS currently grants new Exceptions". This is a data logic error that must be corrected."

Blue Form Page 5 Cream Form Page 3

• Click on form page links to assess problem

 Correct one or both forms to fix the data logic error(s) between forms

 Click Ready to Submit on corrected form(s) and Ready to Submit All ASR Forms again

# **Certification and Submission Screen**

| Webington State Department of<br>Health                            | ASR Forms Package Certification and Submission Scree<br>Annual Summary Report (ASR) for 2017                       | n               |
|--------------------------------------------------------------------|----------------------------------------------------------------------------------------------------|-----------------|
| Office of Deviding Writer                                          | PWS ID: 111111 PWS Name: Test System 1 County: Thurston                                                            |                 |
| Help                                                               | For security reasons, your session will expire in about 29 minutes.                                                | Logout          |
| ASR Forms Package Certification and Submiss                        | on Screen                                                                                                    |                 |
| CURRENT YEAR: 2017                                                 | View/Print Forms f                                                                                                 | from Past Years |
| You're ready to cer<br>Office of Drinking V                        | tify and submit your ASR Forms Packag<br>Nater for this reporting year.                                            | je to the       |
| Notice!                                                            |                                                                                                    |                 |
| Per WAC 246-292-033(2)(f), a DO<br>the purveyor's CCC-related repo | H-certified Cross-Connection Control Specialist (CCS) must completers including the Annual Summary Reports (ASRs). | te and sign     |
| To complete the ASR certification and su                           | bmission process:                                                                                                  |                 |
| 1. Type your name in the certification                             | statement box.                                                                                                    |                 |
| 2. Affirm the certification statement by                           | clicking <b>both</b> checkboxes.                                                                                   |                 |
| 3. Click the Submit ASR Forms Pack                                 | tage button to submit your certified ASR forms to the Office of Drinking Water.                                    |                 |
| I,, certit                                                         | ly that:                                                                                                    |                 |
| □ I'm currently a DOH-certifie                                     | d CCS and the water system's designated CCS/CCC Program Manag                                                      | ger.            |
| and                                                                |                                                                                                    |                 |
| ☐ The information in these A                                       | SR forms is true, complete, and accurate to the best of my knowledg                                                | e.              |
| Submit ASR Forms Package                                           |                                                                                                    |                 |

# Forms Package Submission Confirmation Screen

| Wennington State Department of<br>Health                                              | ASR Forms Package Submission Confirmation Screen<br>Annual Summary Report (ASR) for 2017                        |  |  |  |  |
|---------------------------------------------------------------------------------------|----------------------------------------------------------------------------------------------------|--|--|--|--|
| Excitoremential Public Health<br>Office of Denking Water                              | PWS ID: 111111 PWS Name: Test System 1 County: Thurston                                                         |  |  |  |  |
| Help                                                                                  | For security reasons, your session will expire in about 29 minutes.                                             |  |  |  |  |
| ASR Forms Package Submission Confirmation S                                           | creen                                                                                                    |  |  |  |  |
| CURRENT YEAR: 2017                                                                    | View/Print Forms from Past Years                                                                                |  |  |  |  |
| Congratulations! Yo<br>ASR Forms Packag                                               | ou've successfully certified and submitted your e for this reporting year.                                      |  |  |  |  |
| <ul> <li>Save (or print) copies of your final ce</li> </ul>                           | ertified ASR forms for your water system files using the <b>Print</b> buttons on the <b>Navigation Screen</b> . |  |  |  |  |
| <ul> <li>If you need to change one or more of</li> </ul>                              | of your submitted ASR forms:                                                                                    |  |  |  |  |
| <ul> <li>Click the Unsubmit All ASR Forms button on the Navigation Screen.</li> </ul> |                                                                                                    |  |  |  |  |
| <ul> <li>Use the Edit buttons to access the form(s) you need to change.</li> </ul>    |                                                                                                    |  |  |  |  |
| <ul> <li>When you're finished editing each</li> </ul>                                 | ach form, click <b>Ready to Submit</b> .                                                                        |  |  |  |  |
| <ul> <li>When you've finished editing a<br/>submission process.</li> </ul>            | Il your form(s), click the Ready to Submit All ASR Forms button to complete the certification and               |  |  |  |  |
| Navigation Screen                                                                     |                                                                                                    |  |  |  |  |

### Remember to save or print copies of final certified ASR forms for your PWS files

# ASR Feedback Report

- Reports as an attachment to the submission confirmation email and available on ASR Website
- Used by utilities to correct errors in their reports
- Intended to help utilities and Department of Health staff evaluate the effectiveness of Cross-Connection Control program efforts

# ASR Feedback Report (Continued)

• Displays historical annual data for:

- Status of Written CCC Program
- CCC for Severe Health Hazard Facilities
- CCC for High-Hazard Premises
- Backflow Preventer Inspection and Testing Data
- Hazard Surveys
- Backflow Incidents, Risk Factors, and Indicators

#### Status of Written CCC Program

| Reporting Year | Year Last Updated | Percentage of Elements in the Written Program | Percentage of Elements Implemented |
|----------------|-------------------|-----------------------------------------------|------------------------------------|
| 2023           | 01/01/2021        | 100%                                          | 100%                               |
| 2022           | 01/01/2021        | 100%                                          | 100%                               |
| 2021           | 01/01/2021        | 100%                                          | 100%                               |
| 2020           | 05/18/2006        | 100%                                          | 100%                               |
| 2019           | 05/18/2006        | 100%                                          | 100%                               |

PWS's are expected to have complete written programs and full implementation (WAC 246-290-490(3)). Written CCC Program must be updated at least every 10 years.

#### **CCC for Severe Health Hazard Facilities**

| Reporting Year | Number Served | Protected | Unprotected | Percent Protected |
|----------------|---------------|-----------|-------------|-------------------|
| 2023           | 5             | 4         | 1           | 80%               |
| 2022           | 5             | 4         | 1           | 80%               |
| 2021           | 5             | 4         | 1           | 80%               |
| 2020           | 5             | 4         | 1           | 80%               |
| 2019           | 4             | 4         | 0           | 100%              |

PWS's are expected to have 100% protection of Severe Health Hazard Premises (WAC 246-290-490(4)).

#### **CCC for High-Hazard Premises**

| Reporting Year | Number Served | Protected by AG or RP | Exceptions Granted | Unprotected | Percent Protected |
|----------------|---------------|-----------------------|--------------------|-------------|-------------------|
| 2023           | 1181          | 956                   | 95                 | 130         | 88%               |
| 2022           | 1135          | 933                   | 91                 | 111         | 89%               |
| 2021           | 1076          | 887                   | 85                 | 104         | 89%               |
| 2020           | 1014          | 778                   | 78                 | 158         | 83%               |
| 2019           | 798           | 579                   | 46                 | 173         | 76%               |

PWS's are expected to have 100% protection of High Hazard Premises (WAC 246-290-490(4)).

#### **Backflow Preventer Inspection and Testing Data**

| Reporting Year | Number of Assemblies | Assemblies Tested | New Percentage Tested and Inspected |
|----------------|----------------------|-------------------|-------------------------------------|
| 2023           | 36133                | 31148             | 86%                                 |
| 2022           | 35365                | 31029             | 87%                                 |
| 2021           | 34610                | 29705             | 85%                                 |
| 2020           | 32848                | 29034             | 88%                                 |
| 2019           | 31537                | 29148             | 92%                                 |

Inspection and testing of backflow assemblies, air gaps, and AVB's is vital for proper operation and protection (WAC 246-290-490(7)). Public Health performance goal is 100% testing.

#### Hazard Surveys

| Reporting Year | Number of Connections | On-Site Surveys | Questionnaires | Percentage of Connections Evaluated |
|----------------|-----------------------|-----------------|----------------|-------------------------------------|
| 2023           | 210834                | 540             | 0              | 1%                                  |
| 2022           | 212956                | 540             | 0              | 1%                                  |
| 2021           | 215593                | 381             | 0              | 1%                                  |
| 2020           | 211988                | 378             | 0              | 1%                                  |
| 2019           | 210527                | 860             | 0              | 1%                                  |

Periodic hazard evaluations are vital to ensure backflow protection is commensurate to the degree of hazard (WAC 246-290-490(3)(c)). Hazard survey frequency is specified in the CCC Program.

#### **Backflow Incidents, Risk Factors, and Indicators**

| Reporting Year | Backflow Incidents | Main Breaks / 100 Miles | Low-Pressure Events | Water Outages |
|----------------|--------------------|-------------------------|---------------------|---------------|
| 2023           | 0                  | 4.50                    | 369                 | 369           |
| 2022           | 0                  | 4.50                    | 369                 | 369           |
| 2021           | 0                  | 6.90                    | 377                 | 377           |
| 2020           | 0                  | 4.81                    | 301                 | 301           |
| 2019           | 1                  | 6.70                    | 270                 | 270           |

Increased frequency of backflow incidents, risk factors, and indicators may determine changes in maintenance practices or operational strategies.

### **ASR Helpful Hints**
- To avoid data loss, don't let your session time out
- Make sure data is accurate, complete, and logical (within and between forms)
- Save (or print copies) of your final forms
- Call or email me if have any problems!
- This is a publicly disclosable document!

WA State DOH | 108

- Unsubmitting all forms
- Use the comment section early and often.
- Use multiple email addresses

 Part 4B of Blue form. If you answer "No" to any questions, the website will gray out the related number fields

New Exceptions to Premises Isolation

Did your CCS grant any new premises isolation exceptions in 2023 to high-hazard premises?<sup>3</sup> • Yes ONo Number 11

#### WA State DOH | 109

• Table 13 is not all-inclusive

- Can't test more assemblies than you have
- Must have at least as many green forms as indicated number of exemptions granted on the blue form
- Cannot access gray forms unless you indicate you have a severe health hazard facility
- Must have at least as many gray forms as indicated facilities on the blue form.

- We base your access to new green forms on your answers to either of the following:
  - Blue form Page 5 Part 4B. If you report that your system granted new premises isolation exceptions in the reporting year, you'll have access to new green forms.
  - Cream form Page 3 Part 1L. If you select the "Yes" radio button on row 2, you'll have access to new green forms. See Q-I-9 form more information on Part 1L of the cream form.

### **Compliance Activities**

### **2025 High Health Hazard Facilities**

- Radioactive/nuclear facilities
- Wastewater treatment plants
- Wastewater pump/lift stations
- Premises with both potable and reclaimed water
- Hospitals
- Day surgery facilities
- Childbirth centers
- Kidney dialysis centers
- Blood and plasma centers
- Mortuaries
- Morgues and autopsy
- Ounapproved auxiliary water supplies interconnected
- <sup>113</sup> ODedicated irrigation lines with chemical addition

#### 2026

- Outpatient clinics
- Laboratories
- Veterinarian hospitals and clinics
- Fire protection using chemicals or unapproved auxiliary supplies
- Chemical plants

### 2027

• Dental clinics

- Food processing facilities
- Beverage bottling plants
- Survey restricted or denied
- Metal plating industries

#### 2028

- Chiropractors
- Alternate Health clinics
- Other medical facilities
- Residential treatment facilities
- Petroleum processing and storage

#### 2029

- Piers and docks
- Commercial laundries/dry cleaners
- Car washes
- Hospice care facilities
- Other

#### 2030

- Agriculture and farms
- •Boarding homes
- •Nursing homes
- Psychiatric clinics
- Film processing facilities

### **Bringing in Smaller Systems**

Notification, Submittal and Compliance Schedule for New ASR Systems

| System Size   | # of | 1-Yr Advance | Submit | Informal | Table 9    |
|---------------|------|--------------|--------|----------|------------|
| (connections) | PWSs | Notice of    | ASR    | Warning  | Compliance |
| 750-999       | 45   | 2018         | 2019   | 2020     | 2021       |
| 500-749       | 75   | 2019         | 2020   | 2021     | 2022       |
| 250-499       | 155  | 2020         | 2021   | 2022     | 2023       |
| 100-249       | 360  | 2021         | 2022   | 2023     | 2024       |
| Total         | 635  |              |        |          |            |

#### **Contact Information**

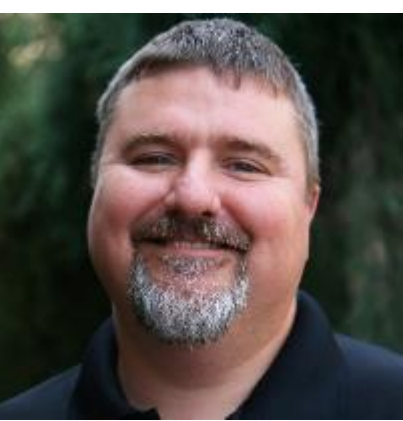

#### **Bill Bernier** Waterworks Operator Certification and Training Section Manager 360-236-3562 <u>william.bernier@doh.wa.gov</u>

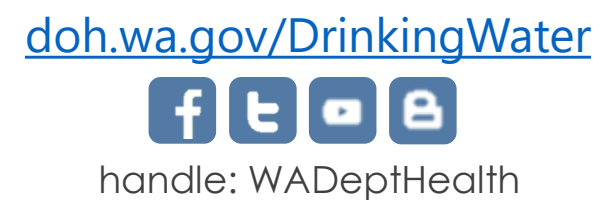